# 聚法案例使用指南

# 目录

| -, | 系统登录            | .3 |
|----|-----------------|----|
|    | (一) 网址          | .3 |
|    | (二) 注册          | .4 |
|    | (三)登录           | .5 |
|    | (四)个人中心         | .5 |
| 二, | 案例检索功能          | 6  |
|    | (一) 区段检索        | .6 |
|    | (二)联想检索         | .6 |
|    | (三)模糊检索         | .7 |
|    | (四)交叉检索         | .7 |
|    | (五)在结果中检索       | .7 |
|    | (六)高级检索         | .8 |
|    | (七)检索结果筛选       | 10 |
|    | (八)检索条件保存       | 10 |
|    | (九)可视化检索        | 11 |
|    | (十)一键生成大数据报告    | 11 |
|    | (十一)字数展示与上次浏览时间 | 12 |
|    | (十二)标签检索        | 12 |
|    | (十三)关键词数据分析     | 13 |
|    | (十四)命中词频展示      | 13 |
|    | (十五)关键信息提取      | 14 |
|    | (十六)常用法条组合      | 14 |
|    | (十七)结果分析        | 15 |
|    | (十八)阅读时间展示      | 16 |
|    | (十九)目录展示        | 17 |
|    | (二十)关键信息高亮展示    | 17 |
|    | (二十一)法条内容展示     | 18 |
| 三、 | 法规检索功能          | 19 |
|    | (一) 区段检索        | 19 |
|    | (二) 精准检索和模糊检索   | 19 |

| (三)交叉检索                                                                                                    |                |
|----------------------------------------------------------------------------------------------------|----------------|
| (四)在结果中检索                                                                                                    | 20             |
| (五) 联想检索                                                                                                    | 20             |
| (六)检索结果筛选                                                                                                    | 21             |
| (七)分组                                                                                                    | 21             |
| (八) 法规时效性展示                                                                                                    | 22             |
| (九) 法规基本信息展示                                                                                                    | 22             |
| (十)命中词频                                                                                                    | 22             |
| (十一) 法规信息                                                                                                    | 23             |
| (十二) 法规的文本字数和推荐阅读时间                                                                                                    | 23             |
| (十三) 法规下载                                                                                                    | 23             |
| (十四)目录章节                                                                                                    | 24             |
| (十五) 法规历史沿革展示                                                                                                    | 24             |
| (十六)法条修订沿革展示                                                                                                    | 25             |
| (十七)法条关联文书展示                                                                                                    | 25             |
| 四、检察文书检索功能                                                                                                    | 25             |
| (一)检索方式                                                                                                    | 26             |
| (二)命中词频展示                                                                                                    | 26             |
|                                                                                                    |                |
| (三)图表分析                                                                                                    | 20             |
| <ul><li>(三)图表分析</li><li>(四)法条组合</li></ul>                                                                                                  | 20<br>27<br>27 |
| <ul><li>(三)图表分析</li><li>(四)法条组合</li><li>五、 类案检索功能</li></ul>                                                                                |                |
| <ul> <li>(三)图表分析</li> <li>(四)法条组合</li> <li>五、 类案检索功能</li> <li>(一)民事类案检索</li> </ul>                                                         |                |
| <ul> <li>(三)图表分析</li> <li>(四)法条组合</li> <li>五、 类案检索功能</li> <li>(一)民事类案检索</li> <li>(二)刑事类案检索</li> </ul>                                      |                |
| <ul> <li>(三)图表分析</li> <li>(四)法条组合</li> <li>五、 类案检索功能</li> <li>(一)民事类案检索</li> <li>(二)刑事类案检索</li> <li>(三)行政类案检索</li> </ul>                   |                |
| <ul> <li>(三)图表分析</li> <li>(四)法条组合</li> <li>五、 类案检索功能</li> <li>(一)民事类案检索</li> <li>(二)刑事类案检索</li> <li>(三)行政类案检索</li> <li>六、类案检索报告</li> </ul> |                |
| <ul> <li>(三)图表分析</li></ul>                                                                                                    |                |
| <ul> <li>(三)图表分析</li></ul>                                                                                                    |                |
| <ul> <li>(三)图表分析</li></ul>                                                                                                    |                |
| <ul> <li>(三)图表分析</li></ul>                                                                                                    |                |

一、系统登录

(一) 网址

用户打开浏览器后,在地址栏输入 <u>https://www.jufaanli.com/</u> 即可进入聚 法案例首页。

| ⑦ 聚法案例 聚法导航 ▼<br>maxing and and it canna | 法治体检 👻 🕈 智能校对 👻 | 丛书案例库 ▼               | 🗢 VIP服务 APP下載 💿 | K春市 [初換定位]  |
|------------------------------------------|-----------------|-----------------------|-----------------|-------------|
|                                          | 搜               | 案例,找到                 | 聚法              |             |
|                                          | <b>a</b>        | 法案例 法律法规 检            | <b>读</b> 文书     |             |
| 全部内容                                     | ▼ ←左側选择区段,检察结果  | 更糟准                   |                 | 2开始检索 下高级检索 |
|                                          |                 | 日收录司法案例 121,583,826 ; | <b>=</b>        |             |
|                                          | vi><br>自<br>操企业 |                       | : 算器 合同模板       |             |
|                                          | マムサ作品の資料の思      | 类案检索系统                |                 |             |
| ☆常用 ◎ 民                                  |                 | ₫ 行政                  |                 | 找哪个数据库? Q   |
| 民间借贷纠纷                                   | 买卖合同纠纷          | 高婚纠纷                  | 机动车交通事故责任纠纷     | 劳动争议        |
| 建设工程施工合同纠纷                               | 房屋买卖合同纠纷        | 房屋租赁合同纠纷              | 合同纠纷            | 金融借款合同纠纷    |
| 提供劳务者受害责任纠纷                              | 物业服务合同纠纷        | 租赁合同纠纷                | 离婚后财产纠纷         | 劳动合同纠纷      |
| 劳务合同纠纷                                   | 生命权、身体权、健康      | 工伤保险待遇纠纷              | 建设工程合同纠纷        | 借款合同纠纷      |
| 案外人执行异议之诉                                | 股权转让纠纷          | 不当得利纠纷                | 著作权权属、侵权纠纷      | 商品房预售合同纠纷   |
| 追索劳动报酬判纷                                 | 医疗损害责任纠纷        | 合伙合同纠纷                | 确认劳动关系纠纷        | 婚约财产纠纷      |
| 抚养费纠纷                                    | 侵权责任纠纷          | 名誉权纠纷                 | 追偿权纠纷           | 侵害商标权纠纷     |
| 商品房销售合同纠纷                                | 法定继承纠纷          | 承揽合同纠纷                | 与公司有关的纠纷        | 知识产权权属、侵权纠纷 |
| <b>债权转让合同纠纷</b>                          | 婚姻家庭纠纷          | 运输合同纠纷                | 信用卡纠纷           | 经济补偿金纠纷     |
| 股东资格确认纠纷                                 | 同居关系纠纷          | 所有权确认纠纷               | 委托合同纠纷          | 财产损害赔偿纠纷    |

#### (二) 注册

首次使用系统的用户需先注册账号,在聚法案例首页右上角点击"注册",如 实填写手机号并且自行设置密码。

| ⑦ 聚法案例 聚法导航 → 法<br>www.jdaatk.com | 治体检 ▼ 智能校对 ▼ 丛书案例库 ▼ | ♥ VIP服务 | APP下载 注册 | <b>♀</b> 登录 |
|-----------------------------------|----------------------|---------|----------|-------------|
|                                   | 搜案例,找聚法              | /       |          |             |
|                                   | 用户注册                 |         | ×        |             |
|                                   | 请输入手机号码              |         |          |             |
|                                   | >> 请按住滑块,拖动到最右边      |         |          |             |
|                                   | 短信验证码                | 获取验证码   |          |             |
|                                   | 密码为6-18位数字/字母/符号     | ø       |          |             |
|                                   | ☑ 已阅读并同意 聚法案例用户协议    |         |          |             |
|                                   | 立即注册                 |         |          |             |

返回登录

用户也可以通过微信扫描二维码的方式进行注册,利用微信账号注册仍需按照 要求绑定手机号并填写验证码,其余信息为选填信息。

| 完善信息                   |       |
|------------------------|-------|
| 请输入手机号码                |       |
| >>> 请按住滑块,拖动到最右边       |       |
| 短信验证码                  | 获取验证码 |
| 设置手机登录密码, 6-18位数字/字母/符 | 5 ø   |
| 确定                     |       |

# (三)登录

用户在完成注册以后,可在聚法案例首页右上角点击"登录",若以手机号注册,则直接填写账号以及密码登录系统;若以微信扫二维码方式注册,则可以通过微信扫二维码方式登录系统。

| 微信登录                | × |       | 密码登录      | ×<br>QO<br>T |
|---------------------|---|-------|-----------|--------------|
|                     |   | 请输入账号 |           |              |
|                     |   | 请输入密码 |           | Ø            |
|                     |   |       | 立即登录      |              |
| 打开微信扫扫,关注公众号后即可登录   |   | 忘记密码? |           | 免费注册         |
| 密码登录   使用指南   下载APP |   | 微信登录  | 使用指南   下载 | APP          |

#### (四)个人中心

用户登录系统后,在聚法案例首页及检索页面的右上角可找到个人账号的标 识,点击列表任何信息均可进入个人中心。

| Ŧ | 聚法案例 | 聚法导航 ▼             |     |                  | ♥ VIP服务 | ◎ 长春市 [切換式]       | [①]  | 悦~ ▼  | . ф |
|---|------|--------------------|-----|------------------|---------|-------------------|------|-------|-----|
|   |      |                    |     |                  |         |                   | Q    | 我的产品  |     |
|   |      |                    |     |                  |         | $\langle \rangle$ |      | 我的订单  |     |
|   |      |                    | 163 | 安国 :             | 出取注     | $\langle \rangle$ | ۳    | 我的收藏  |     |
|   |      |                    | JZ: | <b>XEI79</b> , 1 | Maria   | $\langle \rangle$ | Sant | 我的笔记  |     |
|   |      |                    |     |                  |         | $\langle \rangle$ | *    | 我的下载  |     |
|   |      |                    |     |                  |         |                   | 2    | 我的搜索  |     |
|   |      |                    | 司法  | 案例  法律法规         | 检察文书    |                   | ٥    | 我的设置  |     |
|   |      |                    |     |                  |         |                   | ~    | 2E LL |     |
|   |      | ^ <del>~~~</del> ~ |     | er de la sua.    |         | O TT444A          |      | 退田    |     |

在个人中心中点击"账户管理",即可查看注册信息或修改密码。

| 常用功能   | ~ |           |                         |                  |              |
|--------|---|-----------|-------------------------|------------------|--------------|
| 我的案例收藏 | < |           | 701#80-4/ET, 2022 04 22 |                  |              |
| 我的法规收藏 | < | VIP/HJ/-  | 到期时间: 2022-04-23        |                  | 成就(0) 优惠券(0) |
| 我的检察收藏 | < | 账户信息      |                         |                  |              |
| 我的笔记   |   |           |                         |                  |              |
| 我的下载   |   | 四六次       |                         |                  |              |
| 我的搜索   |   | 用户者:      |                         | ▲ 用户省小能为全        |              |
| 消息管理   |   | 手机号:      |                         | *                |              |
| 浏览历史   |   | 验证码:      | 请输入验证码 U 4 E            | <b>K</b> .       |              |
| 会员中心   | ~ | 短信验证:     | 请输入手机验证码 获取验            | EGG              |              |
| 我的订单   |   | 四六48.91.  | 1/4                     |                  |              |
| 资金流水   |   | 107-2009- | V4                      |                  |              |
| 我的优惠券  |   |           |                         |                  |              |
| 我的邀请码  |   |           |                         |                  |              |
| 我的兑换卡  |   | 详细信息      |                         |                  |              |
| 卡券兑换   |   |           |                         |                  |              |
| 我的团购券  | _ | 真实姓名:     |                         |                  |              |
| 账户管理   | ~ | 角色:       | ○律师 ○法官 ○检察官 ○:         | 学者 ◎ 法务          |              |
| 账户信息   |   | 田白本酒。     | ○百度搜索 ○360搜索 ○搜狗        | 擦索 ○微博 ◎微信公众号 ○伯 | ₺人分享         |
| 修改密码   |   | 用户未愿:     |                         |                  |              |
| 退出登录   |   | 工作地点:     |                         |                  |              |
|        |   | 邮箱:       | 1                       |                  |              |
|        |   |           | 保存                      |                  |              |

# 二、案例检索功能

## (一) 区段检索

系统将案例分为多个区段,包括"本院认为、案件事实、裁判结果、争议焦 点、标题、当事人、原告诉称、辩方观点、诉讼请求、裁判要旨、基本事实、 法律适用及本院查明",用户在检索案例时选择想要检索的案例区段后输入关 键词即可检索。

|                              |         | 搜案例           | 间,          | 聚法          |         |
|------------------------------|---------|---------------|-------------|-------------|---------|
|                              |         | 司法案例          | 法律法规        | 检察文书        |         |
| 全部内容▼                        | ←左侧选择区段 | 2, 检索结果更精准    |             |             | Q开始检索   |
| 全部内容<br>本院认为<br>案件事实         |         | 已收录司法         | 案例 121,583, | 826 篇       |         |
| 裁判结果                         | VIP     |               |             |             |         |
| 争议焦点       标     题       当事人 | Ē       | Ę             |             | ×=          | E       |
| 原告诉称                         | 企业      | 民法典           |             | 计算器         | 合同模板    |
| 辩方观点                         |         |               |             |             |         |
| www<br>城判要旨                  |         |               |             |             |         |
| 基本事实                         |         | 类案            | 检索系         | 系统          |         |
| 法律适用                         |         |               |             |             |         |
| 本院查明                         | 系统共收录   | 民事类案数据库 839 个 | 、刑事类案数据     | 」 56 个,行政类案 | 数据库 29个 |

#### (二) 联想检索

系统具有目前最智能的联想检索功能,用户在关键词输入的过程中,根据已经 填写的文字内容自动推送关键词等信息,点击【案件特征】【法律问题】等按 钮可切换联想库,勾选联想词前的复选框可进行多选,选择完毕后点击【开始 检索】即可,该功能能有效帮助用户快速确定搜索关键词。

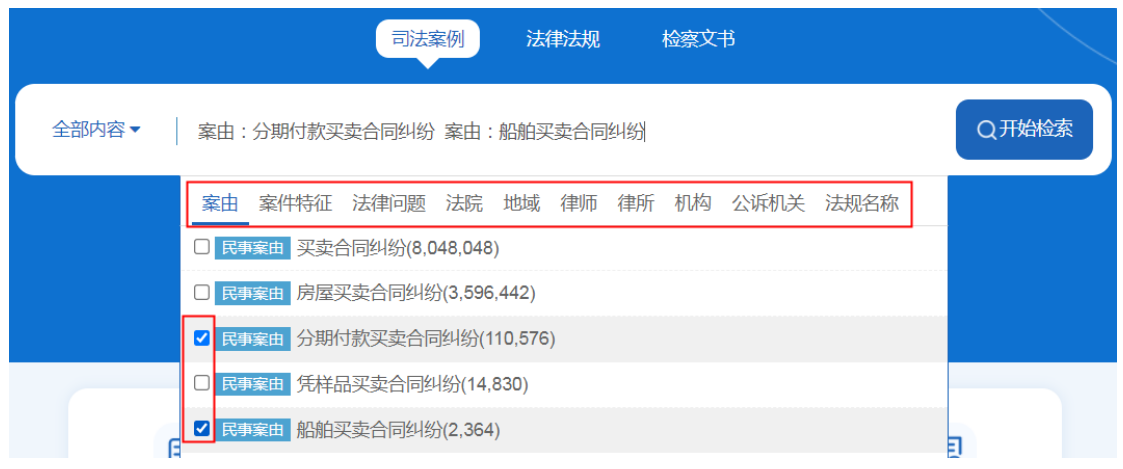

#### (三) 模糊检索

当用户输入关键词后,可能因为输入的不准确导致该条件下无检索结果。此时 系统会根据已经输入的内容,将关键词进行切分,忽略关键词之间的位置关系 进行简单的检索。

| 全部内容▼ ←左侧选择区段,输入关键 | 词,搜索更精准                        | Q新检索                                       | 结果中检索 |
|--------------------|--------------------------------|--------------------------------------------|-------|
| ●精准检索 ○模糊检索        |                                |                                            |       |
| ▶ 保存条件 @ 清除条件 民间借贷 | 借条未写明出借人 🗙                     |                                            |       |
|                    |                                |                                            |       |
|                    |                                |                                            |       |
|                    |                                | ×                                          |       |
|                    | 抱歉,在精准检索条件下未找到机<br>是否为您切换成模糊检索 | 1)<br>「「「」」<br>「」」<br>「」」」<br>「」」」<br>「」」」 |       |
|                    | 切换 取消                          |                                            |       |
|                    |                                |                                            |       |

#### (四) 交叉检索

用户在检索案例时,可将不同的关键词限定在不同的区段进行检索,即在案例 不同的区段分别搜索关键词,系统可综合所有检索条件后精准提供检索结果。 例如:在左侧区段中选择"本院认为",在搜索框中搜索"超过受理期限", 点击【开始检索】;在此基础之上再选择"裁判结果"区段,搜索框中搜索 "驳回"点击【结果中检索】即实现了交叉检索,如下图:

| 全部内容   | ● ← 左侧选择区段 | , 输入关键词 , 搜索更精准       | Q新检索 | 结果中检索 | 高级检索 |
|--------|------------|-----------------------|------|-------|------|
| ◉ 精准检索 | 〇模糊检索      |                       |      |       |      |
| ▶ 保存条件 | ◎ 清除条件     | 本院认为:超过受理期限 🗙 裁判结果: 副 | žo × |       |      |

### (五) 在结果中检索

用户在已经确定部分检索条件后,在现有检索结果中需要进一步筛选出目标案 例时,就需要在结果中检索的功能。该功能可在已检索到的内容中筛选出更为 精准的信息。

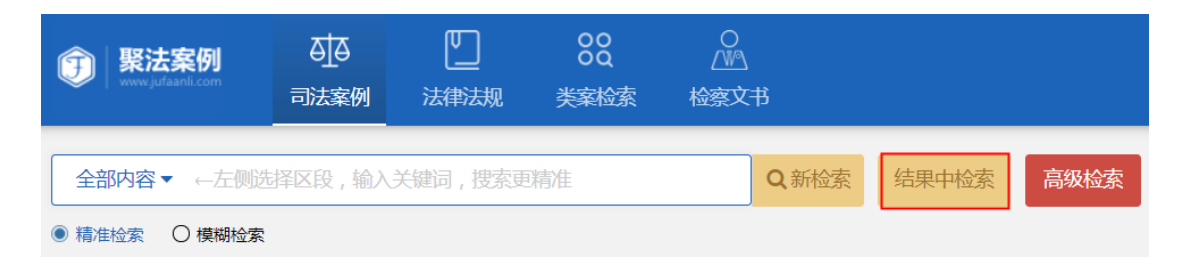

### (六) 高级检索

用户可在检索关键词输入栏右侧点击"高级检索",进入高级检索功能页面。

高级检索面向具有较为专业法律数据需求的用户,实现了在一次检索中整合多 种检索维度,进一步缩减数据检索时间。

除支持标题、案由、审判人员角色等区段的交叉检索外,高级检索还实现了同 句检索、同段检索及关键词剔除检索,还支持增加近义词功能,全方位精准定 位裁判信息,让每个法律人秒变检索高手。

输入完关键词后点击关键词右侧【+】按钮即可添加其他关键词,并且两个关键 词之间可以选择"同句、同段、且不含"等逻辑关系。点击关键词后方的 【近】按钮即可插入近义词,如下图:

| 高级检索                 | 高级检索                       |               |  |  |  |  |  |  |  |  |
|----------------------|----------------------------|---------------|--|--|--|--|--|--|--|--|
| 关键词                  | 全文 ▼ 合同 ⑧ × 多个关键词请用 ■格隔开 〇 | 添加检索维度        |  |  |  |  |  |  |  |  |
|                      | 并且 ▲ ① 包含以下任→近义词           | +案由 +案号       |  |  |  |  |  |  |  |  |
|                      |                            | + 裁判日期 + 审理法院 |  |  |  |  |  |  |  |  |
| $ \rightarrow  \pm $ |                            | + 公诉机关 + 代理律师 |  |  |  |  |  |  |  |  |
| □楽田                  |                            | + 代理律所 + 引用法条 |  |  |  |  |  |  |  |  |
| ○案 号                 | 同句                         | + 裁判结果 + 量刑情节 |  |  |  |  |  |  |  |  |
| (-) 裁判日期             |                            | +标的额 +罚金数额    |  |  |  |  |  |  |  |  |
|                      |                            | + 犯罪数额 + 文书性质 |  |  |  |  |  |  |  |  |
| ○ 审理法院               | 支持首字母联想                    | + 审理程序 + 法院层级 |  |  |  |  |  |  |  |  |
| ○ 犯罪数额               | 10 万元 至 10 万元              | + 文书类型        |  |  |  |  |  |  |  |  |
| ○ 审理程序               | 清选择                        |               |  |  |  |  |  |  |  |  |
| ○文书类型                | 清选择                        |               |  |  |  |  |  |  |  |  |
|                      | 开始检索 清空条件                  |               |  |  |  |  |  |  |  |  |

高级检索还支持数字检索,用户只需输入一个数字范围即可实现精准而全面的 检索。"标的额、犯罪数额、罚金数额"均可以按数字范围检索。如下图:

| 高级检索                   |         |       |       |    |  | © (    | 多改默认维度 × |  |
|------------------------|---------|-------|-------|----|--|--------|----------|--|
| 关键词 全文 ▼ 多个关键词请用空格隔开   |         |       |       |    |  | 添加检    | ☆索维度     |  |
| <ul><li>○案 由</li></ul> | 支持首字四联组 |       |       |    |  | +案由    | +案 号     |  |
| () 裁判日期                | 开始时间    | ➡ 至 4 | 吉康时间  |    |  | + 裁判日期 | + 审理法院   |  |
|                        |         |       |       |    |  | + 代理律所 | + 引用法条   |  |
| 一你的额                   | 100     | 万元    | 全 500 | 力元 |  | + 裁判结果 | + 量刑情节   |  |
| ○ 罚金数额                 | 10      | 万元    | 至 50  | 万元 |  | +标的额   | + 罚金数额   |  |
| ○ 犯罪数额                 | 100     | 万元    | 至 500 | 万元 |  | + 犯罪数额 | + 文书性质   |  |
|                        |         |       |       |    |  | + 审理程序 | + 法院层级   |  |
|                        | 开始      | 检索    | 清空条   | 件  |  | + 文中关型 |          |  |

在高级检索中通过引用法条查找案例,只需输入阿拉伯数字,系统可自动转化为 各种数字书写方式,涵盖不同法官的多种写法,如下图:

| 高级检索   |                                     |   | © (    | 多改默认维度 × |
|--------|-------------------------------------|---|--------|----------|
| 关 键 词  | 全文 ▼ 多个关键词请用空格隔开                    | ŧ | 添加检    | 素维度      |
| ⊖案 由   | 支持首字母联想                             |   | +案由    | +案 号     |
|        |                                     |   | + 公诉机关 | + 代理律师   |
| ○ 引用法条 | 中华人民共和国民法典 (2020 第 24 条 第 3 款 第 2 项 | Ð | + 代理律所 | + 引用法条   |
|        |                                     |   | + 裁判结果 | + 量刑情节   |
|        |                                     |   | +标的额   | + 罚金数额   |
|        |                                     |   | + 犯罪数额 | + 文书性质   |
|        |                                     |   | + 审理程序 | + 法院层级   |
|        | 开始检索 清空条件                           |   | + 文书类型 |          |

#### (七)检索结果筛选

用户在确定检索关键词后,可在检索结果页左侧利用"法院层级、地域、审理 法院、案由、审理程序、文书性质、审判年份、审判年月、文书类型、结果类 型、篇幅、量刑情节、争议焦点、基本案情"进一步筛选案例。筛选条件可进 行多选,鼠标点击条件前方复选框,添加筛选条件,点击页面下方【确定】按 钮即可。

|                                                                                                    | 880, <u>/₩</u> ,<br>規规 美案检索 检察文书                                                                                                    | 🍲 13614316654 👻 🗳                  |
|----------------------------------------------------------------------------------------------------|----------------------------------------------------------------------------------------------------|------------------------------------|
| 全部内容▼案由:房屋买卖合同纠纷案由:       ● 精准检索       ○ 精准检索       ○ 標時检索       > 保存条件       ● 清除条件                        | 分期付款买卖合同纠纷 Q 新检索 结果中检索 高级检索 討受理期限 ★ 裁判结果:驳回 ★                                                                                                    |                                    |
| 法院层级                                                                                                    | 案例列表 图表分析 法条组合 结果分析                                                                                                    | ◎ 全国 [切换定位]                        |
| <ul> <li>□</li></ul>                                                                                        | 权威案例(0) 普通案例(30) 智能排序↓ 判決日期排序↓                                                                                                    | 字数排序】 土批量下载 《分享 艮生成大数据报告》          |
| 地域 •                                                                                                    | <ol> <li>全文字数:3118字 本院认为字数:363字</li> <li>● ● ● ● ● ● ● ● ● ● ● ● ● ● ● ● ● ● ●</li></ol>                                                                   | 田 检索报告 励 Word 乃 PDF ♡ 收藏<br>纷二审民事案 |
| <ul> <li>□ 湖南省 (4)</li> <li>□ 山西省 (4)</li> <li>□ 辽宁省 (3)</li> <li>□ 浙江省 (3)</li> <li>□ 印 浙江省 (3)</li> </ul> | 近三年<br>後週送業業経済 山东省济海市(民事二市、山東市) 山東山、山東川 ( ) 山、) = 1 = 1 = 1 = 1 = 1 = 1 = 1 = 1 = 1 =                                                                      |                                    |
| 查看更多                                                                                                    | 【本死が分】 ●●「中間上切りに白鹿辺」を早期限, 不形明月週辺550月以後月<br>依据不足,本院不予支持。 <u>離岐&gt;</u>                                                                                      | 处理工切符遍问题,其主诉按照入身顶害娼运条件处理           |
| 申理法院     ▼       □ 申 湖南省 (4)     □       □ 申 山西省 (4)     □       □ 申 山西省 (4)     □                          | 【裁判结果】 <mark>致回</mark> 上床, 锂符佛裁定。 <u>激技</u> ><br><b>案件信息:本院认为 诉讼情求 2 争议焦点 1 引用法规 5</b><br>本院认为:本案争议的焦点问题是, <sup>●●</sup> ●●●●●●●●●●●●●●●●●●●●●●●●●●●●●●●●● | 裁判结果<br>院受理案件范围。                   |

## (八)检索条件保存

对于登录的用户,聚法案例提供保存检索条件功能,某些关键词可能是会多次 检索并且想要长期关注的,这时可以点击【保存条件】,将该检索条件保存在 "个人中心"的"我的搜索"中。

| 全部内容▼ ←左侧选择区段, 输入关键词, 搜索更精准 | Q新检索 | 结果中检索 | 高级检索 |
|-----------------------------|------|-------|------|
| ⑧ 精准检索 〇 模糊检索               |      |       |      |
| ▶ 保存条件 @ 清除条件 借款合同 ★ 无效 ★   |      |       |      |

| ① 聚法案例                       | 日<br>日<br>日<br>日<br>日<br>日<br>日<br>日<br>日<br>日<br>日<br>日<br>日<br>日<br>日<br>日<br>日<br>日<br>日 | ビー       | 00<br>00<br>※宏校家 | 山谷                |                |      | * |                                                               | ¢ |
|------------------------------|---------------------------------------------------------------------------------------------|----------|------------------|-------------------|----------------|------|---|---------------------------------------------------------------|---|
| 全部内容▼ ←左側选                   | 摔区段,输入头                                                                                     | 关键词,搜索更  | 精准               | Q、新检索             | 结果中检索          | 高级检索 |   | <ul> <li>Q. 我的产品</li> <li>一. 我的订单</li> <li>●. 我的妆癖</li> </ul> |   |
| ● 積極过度 〇 機械过度<br>和保存条件 自清除条件 | 借款台                                                                                         | 简× 无线    | K 24             |                   |                |      |   | <ul> <li>我的笔记</li> <li>我的下载</li> <li>我的报素</li> </ul>          |   |
| 法院层级                         |                                                                                             | 室例列      | 1表 图表            | 分析 法条组合           | 结果分析           |      |   | <ul> <li>我的设置</li> <li>第出</li> </ul>                          | đ |
| □ □ 最高法院 (3,163)             |                                                                                             | \$7 etc. | RAN (DA) PROFES  | (2/5) / 40 74 To) | and the second |      |   | 12011                                                         |   |

## (九) 可视化检索

用户可以在确定检索条件及检索结果后,在检索结果页点击【图表分析】,切 换至可视化检索,系统通过"审判年份、省份、案件类型、案由、实体法条引 用、程序法条引用、文书类型、审理程序、法院层级、律所、律师"等维度对 检索结果进行数据分析。

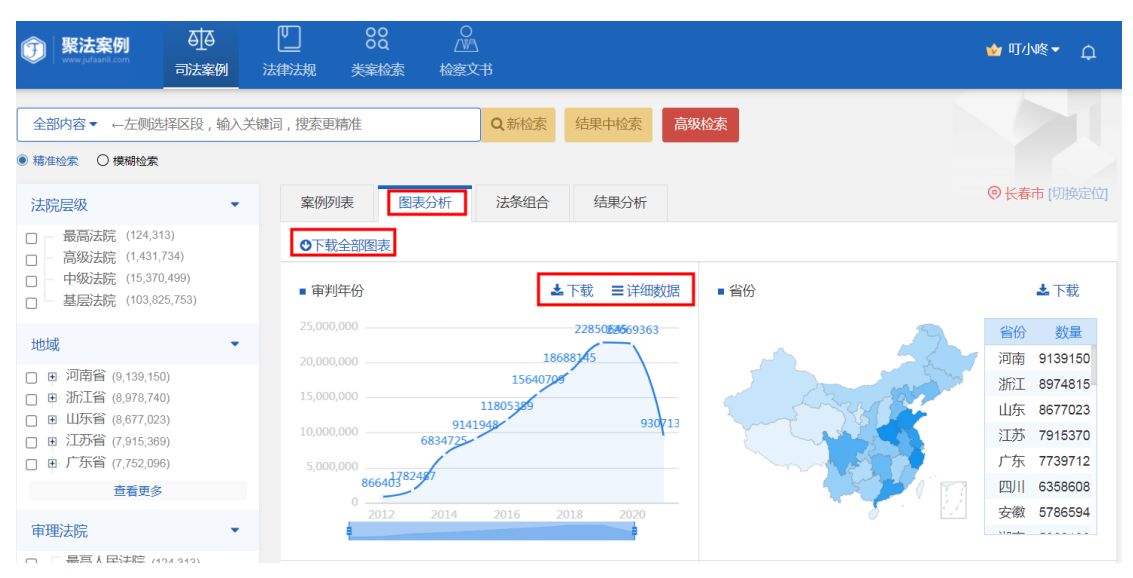

# (十) 一键生成大数据报告

用户在确定检索条件后,在案例检索结果页点击【生成大数据报告】可快速生成行业分析数据报告,报告包含检索目的、数据来源、可视化分析和引用法规 附录。

#### 一、检索目的

就合同问题,在类案智能推送系统中进行类案检索。

二、数据来源

检索平台:聚法案例数据库 检索条件:合同 案 由: 案件数量:58817904

#### 三、可视化分析

本次检索获取了 2021 年 12 月 09 日前共 58817904 篇裁判文书。 (一) 审判年月

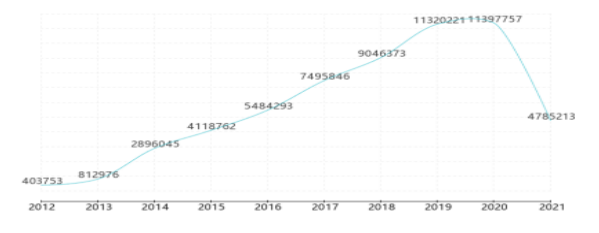

上表反应的是当前条件下案件数量在不同年份的变化趋势,其中 2020年的案件数量最多,达到11397757件,2012年的案件数量最少,达 到403753件。

#### 附录

中华人民共和国合同法(1999) 第一百零七条 【违约责任】当事人一方不履行合同义务或者履行合同义务不符合约定 的,应当承担继续履行、采取补救措施或者赔偿损失等违约责任。

#### (十一)字数展示与上次浏览时间

系统利用人工智能技术,将案例中"全文字数、本院认为字数"进行了统计与 展示,方便用户判断案例篇幅长度。并将上次查看案例详情页的时间进行了记录与展示,避免用户重复查看。

| ① 聚法案例<br>www.jufaanl.com                                                                              | ● <u>」</u> ●<br>司法案例             | し<br>法律法规                           | OQ<br>OQ<br>类案检索                     | ○<br>△₩ <u>△</u><br>检察文书                         |                                          |                                         |                    | 🍲 13614316654                               | • 🔑          |
|----------------------------------------------------------------------------------------------------|----------------------------------|-------------------------------------|--------------------------------------|--------------------------------------------------|------------------------------------------|-----------------------------------------|--------------------|---------------------------------------------|--------------|
| 全部内容▼ ←左側选<br>● 精准检索 ○ 模糊检索                                                                            | 择区段,输入关                          | 键词,搜索更精                             | 准                                    | Q新检索                                             | 结果中检索                                    | 高级检索                                    |                    |                                             |              |
| 法院层级                                                                                                   | +                                | 案例列表                                | 图表分                                  | 济析 法条组合                                          | 结果分析                                     |                                         |                    | ◎ 全国                                        | 切换定位]        |
| □ 最高法院 (124,31<br>□ 高级法院 (1,431,<br>□ 中级法院 (1,5370<br>□ 基层法院 (103,82                                   | (3)<br>734)<br>0,501)<br>25,764) | 权威案(<br>1 全                         | 列 (1.18万) 普                          | 通案例 (1.22亿)<br>= 上次浏览:2021-11-                   | 智能排序↓<br>29 17:34:24                     | 判决日期排序↓                                 | 字数排序↓              | ▲批量下载 <分享 良生成大<br>検索振告 → Word ○ PDF <       | 次据报告<br>2 收藏 |
| 地域<br>回 河南省 (9,139,150<br>回 浙江省 (8,978,740<br>回 山东省 (8,677,023<br>回 山东省 (8,677,023<br>回 山东省 (7,915,368 | •<br>•<br>•<br>•<br>•<br>•       | 指导到<br>司商村<br><sup>指导性</sup><br>极速类 | 案例162号<br>示权无效宣<br>案例 近三年<br>案检察 北京  | : 重庆江小白酒业<br>告行政纠纷<br>市行政再审/最高人民活                | と有限公司诉<br>踪/ (2022) <b>乳</b>             | 国家知识产权局<br>                             | 3、第三人重<br>23       | ■庆市江津酒厂(集团)有限                               | 公            |
| <ul> <li>回 广东省 (7,752,096</li> <li>查看更多</li> <li>审理注户</li> </ul>                                       | 5)                               | <b>案件信</b><br>北京知<br>11708          | <b>息: 争议焦</b><br>识产权法院于2<br>8号关于第103 | 点 1 <b>裁判要旨</b><br>2017年12月25日作出<br>25554号"江小白"; | <b>引用法规</b> 1<br>(2017)京73行初<br>商标无效宣告请: | <b>裁判结果</b><br>31213号行政判决:<br>求裁定;二、商标评 | 一、撤销商标<br>:审委员会针对; | 平审委员会作出的商评字〔2016〕 第<br>江津酒厂就第10325554号"江小白" | , mt         |

# (十二)标签检索

系统利用人工智能技术,对文书中的关键信息进行提取,以标签的形式展示, 并由法律专业人士对所有标签进行整理、归纳。每个类案标签关联数十种不同 表述方式,保证检索案例的精准性、全面性。 用户在确定检索条件后,在案例检索结果页点击【极速类案检索】,进入类案 检索系统,点击类案标签即可成为新的检索关键词,在现有检索条件下继续筛 选文书。

指导案例178号:北海市乃志海洋科技有限公司诉北海市海洋与渔业局行政处罚案 指导性案例 近三年

#### (十三)关键词数据分析

在检索结果列表页及案例详情页,针对某些关键词也可选中成为新的检索条件。用户点击鼠标左键选中关键词后,系统会进行大数据分析,展示该关键词 在文书不同区段的出现比例。

| 案 <mark>借款合同是否有</mark> 效 | 2.李兆鹏是否已经偿还借款本息?3.本案是否已过诉讼时效?4.   |
|--------------------------|-----------------------------------|
| 5.一审判决李兆鹏承               | 如用小人 百关人诉以待陈弗休惊日不大八 ?             |
| 案借款合同的效力问                | 在"全部内容"段落,在结果中检索出35篇,占比9.89% 查看 腥 |
| 一,人民法院应当认                | 在"本院认为"段落,在结果中检索出4篇,占比1.13% 重看 华  |
| <u>; (二)以向其他(</u>        | 在"本院查明"段落,在结果中检索出8篇,占比2.26% 重看    |
| 认为字数:1405字               | 在"原告诉称"段落,在结果中检索出4篇,占比1.13% 查看 d  |

#### (十四)命中词频展示

在检索结果页,用户可通过"命中词频"模块的命中频次展示、命中位置展示、高亮标识、跳转原文四大功能,在检索结果列表页直观清晰地查看关键词命中详情,无需打开原文阅读,为快速判断文书内容提供便利。点击"命中词频"后面的关键词,关键词会标蓝展示,并且跳转到该词所在位置。点击命中词所在原文语句后方的【跳转】按钮,可直接跳转到案例详情页该语句所在位置,方便用户快速查看重要内容。

| 法院层级                                                                                                    | 案例列表         图表分析         法条组合         结果分析         ③ 长春市 [初換定位]                                                                                                    |
|----------------------------------------------------------------------------------------------------|----------------------------------------------------------------------------------------------------|
| <ul> <li>□ 最高法院(16.182)</li> <li>□ 高级法院(154,584)</li> <li>□ 中级法院(1,208,804)</li> <li>□ 基层法院(2,003,450)</li> </ul>                                                                    | 収成案例 (831)       普通案例 (339万)       智能排序↓       判決日期排序↓       字数排序↓       ▲批量下载             1       全文字数: 2389字       上次浏览: 2021-11-16 17:47:29       田 检索报告 📓 Word 适 PDF ♡ 收藏 |
| 地域                                                                                                    | 指导案例171号:中天建设集团有限公司诉河南恒和置业有限公司建设工程施工合同纠纷案                                                                                                    |
| □         印 「东省 (313,633)           □         印 河南省 (26,5370)           □         1.万方省 (240,666)           □         山东省 (223,584)           □         北京市 (185,313)           直着更多 |                                                                                                    |
| 审理法院                                                                                                    | 【大塘詞】氏事/建设工程施L <b>音同</b> /优先安信/W族/年期间。 <u>服整&gt;</u><br>【基本案情】2012年9月17日,河南恒和置业有限公司与中天建设集团有限公司签订一份《恒和国际商务会展中心工程建设工程施                                                          |
| <ul> <li>□ 最高人民法院 (16,182)</li> <li>□ 伊 广东省 (313,638)</li> <li>□ 伊 河南省 (256,370)</li> <li>□ 印 江苏省 (240,668)</li> <li>□ 用 江苏省 (273,584)</li> </ul>                                    | 工合同》约定,由中天建设集团有限公司对案涉工程进行施工。<br>翻述之<br>【基本案情】2013年6月26日,河南恒和置业有限公司和中天建设集团有限公司签订《建设工程施工合同》,合同中双方对工期、<br>工程价款、违约责任等有关工程事项进行了约定。<br>                                             |
|                                                                                                    | 【基本案情】 合同签订后,中天建设集团有限公司进场施工。 <u>副转</u> ≥                                                                                                    |
|                                                                                                    | 10,20(10) ▲                                                                                                    |

### (十五) 关键信息提取

在检索结果页系统将文书中本院认为、诉讼请求、争议焦点、引用法规、裁判 结果及关联案例等重要内容进行提取,直观地展示在检索结果页。用户不用点 击查看文书详情,即可一秒获得文书关键信息,极大缩短阅读时间。

| 法院层级                                                                                      | <ul> <li>▼ 案例列表 图表分析 法亲组合 结果分析</li> <li>◎ 长春市 (切換定位)</li> </ul>                                                                            |
|-------------------------------------------------------------------------------------------|----------------------------------------------------------------------------------------------------|
| <ul> <li>□ 最高法院 (16,182)</li> <li>□ 高级法院 (154,584)</li> <li>□ 中知法院 (1.208.804)</li> </ul> |                                                                                                    |
| □ 基层法院 (2,003,450)                                                                        | 1 全文字数: 2389字 上次浏览: 2021-11-16 17:47:29 田 检索报告 🗟 Word 区 PDF ♡ 收藏                                                                           |
| 地域                                                                                        | ↓ 指导案例171号:中天建设集团有限公司诉河南恒和置业有限公司建设工程施工合同纠纷案                                                                                                |
| □ □ 广东省 (313,638)<br>□ □ 河南省 (256,370)                                                    | 「通考正典の」 ルニー+                                                                                                    |
| □ □ 江苏省 (240,668)                                                                         | 命 <b>中词频</b> :无效(1) 合同(11)                                                                                                    |
| □ 北京市 (185,313)                                                                           | 【裁判結果】河南省高級人民法院于2018年10月30日作出(2018)豫民初3号民事判决:一、河南恒和置业有限公司与中天建设集团<br>有限公司于2012年9月17日、2013年6月26日签订的两份《建设工程施工 <mark>合同》无效。</mark> <u>凯转</u> 。 |
| 查看更多                                                                                      | 【关键词】民事/建设工程施工 <mark>合同</mark> /优先受偿权除斥期间。 <u>影转&gt;</u>                                                                                   |
| 审理法院                                                                                      | ▼ 【基本案情】2012年9月17日,河南恒和置业有限公司与中天建设集团有限公司签订一份《恒和国际商务会展中心工程建设工程施工合 圖》约定,由中天建设集团有限公司对案涉工程并行施工。30歳 >                                           |
| □ 最高人民法院 (16,182) □ 由 广东省 (313,638)                                                       | 属开更多(10)▼                                                                                                    |
| □                                                                                         | <b>案件信息:</b> 裁判要旨 引用法规 2 裁判结果                                                                                                    |
| □ □ 山东省 (223,584)                                                                         | 执行法院依其他使权人的申请,对发包人的建设工程强制执行,承包人向执行法院主张其享有建设工程价款优先受偿权且未超过除斥期                                                                                |
| 查看更多                                                                                      | 间时,视为承包人依法行使了建设工程的款师先觉信仪。                                                                                                    |
| 案由                                                                                        | •                                                                                                    |
| □ 田 民事 (3,253,052)                                                                        |                                                                                                    |

# (十六)常用法条组合

法条关联案件检索是用户常用检索方式之一,由此可知法条的引用情况对于案件的裁判极具参考价值。因此在确定检索条件后,系统将根据检索结果自动分析现有案例的常用法条组合,给用户提供参考。

点击【过滤失效法条】可以将法条组合当中时效性为"失效/废止、已被修订"的法条进行过滤,只保留"现行有效"的法条组合;点击"案件数量"后方的 【数字】,可直接跳转到引用该法条组合的所有案例页面。

| ⑦ 聚法案例<br>www.jufaank.com                                                 | ● <u> </u> ●<br>司法案例 | 上       | 00<br>00<br>类案检索 |           |                            | 🍲 13614316654 → 📿 |
|---------------------------------------------------------------------------|----------------------|---------|------------------|-----------|----------------------------|-------------------|
| 全部内容▼ 案由:房                                                                | 屋买卖合同纠纷              | 分案由:分期付 | 款买卖合同纠纷          | Q新检索      | 结果中检索 高级检索                 |                   |
| <ul> <li>精准检索</li> <li>模糊检索</li> </ul>                                    |                      |         |                  |           |                            |                   |
| ▶ 保存条件 @ 清除条件                                                             | 本院认                  | 人为:超过受理 | 期限 🗶 🛛 裁判        | 结果 : 驳回 🗙 |                            |                   |
| 法院层级                                                                      | •                    | 案例列     | しま 図表            | 计 法条组合    | 结果分析                       | ◎ 全国 [切换定位]       |
| □ - 局级法院 <sup>(1)</sup>                                                   |                      | ▼ 过滤    | 民效法条             |           |                            |                   |
| □ 基层法院 (14)                                                               |                      |         |                  | (现行有效) 工伤 | 槑睑条例(2010修订)第十七条第二款        | ~                 |
| 地域                                                                        | •                    |         | 案件数量 2           | (现行有效) 中华 | 人民共和国行政诉讼法(2017)第六十九条      | ~                 |
| <ul> <li>□ 副 湖南省 (4)</li> <li>□ □ 山西省 (4)</li> <li>□ □ 辽宁省 (3)</li> </ul> |                      |         |                  | 现行有效 最高   | 人民法院关于审理工伤保险行政案件若干问题的规定第七条 | ~                 |

## (十七) 结果分析

系统将所有相似案例的一审裁判结果、二审裁判结果、再审裁判结果、调撤案 件、发改案件及引用法条等维度单独提取出来。并将每种裁判结果的案件数 量,占全部案件的比例以可视化图表形式展示。

| 聚法案例     www.jufaanli.com                                                                                                    | 山<br>ひ<br>し<br>し<br>し<br>し<br>し<br>し<br>し<br>し<br>し<br>し<br>し<br>し<br>し | レ<br>法律法規 | 00<br>00<br>类案检索                                             |                             |                |                                                         | 🍲 叮小咚 👻 🗘      |  |
|----------------------------------------------------------------------------------------------------|-------------------------------------------------------------------------|-----------|--------------------------------------------------------------|-----------------------------|----------------|---------------------------------------------------------|----------------|--|
| 全部内容     ←左側选择区段,输入关键词,搜索更精准     Q,新检索 <del>高级检索</del> ● 精准检索     〇 横畅检索       ● 精准检索     〇 横畅检索       ● 保存条件     會 清除条件                          |                                                                         |           |                                                              |                             |                |                                                         |                |  |
| 法院层级                                                                                                    | •                                                                       | 案例列       | 表图表                                                          | 纷析 法条组合                     | 结果分析           |                                                         | ◎ 长春市 [初换定位]   |  |
| 日         最高法院(16,182)           日         高级法院(154,584)           日         中级法院(1,208,804)           日         基层法院(2,003,450)                  | )                                                                       | 检索        | 家情况 裁判结果                                                     |                             | ■详细数据          | ■ 再审裁判结果                                                | ▲下载报告          |  |
| 地域                                                                                                    | •                                                                       |           | 9907 3HH314                                                  |                             | - 21/24204     | - 13 49 500 3 54 4 76                                   | - 1299008      |  |
| <ul> <li>□ □·广东省 (313,638)</li> <li>□ □·河南省 (256,370)</li> <li>□ □·江苏省 (240,668)</li> <li>□ □·山东省 (223,584)</li> <li>□ □·北京市 (185,313)</li> </ul> |                                                                         | 确认        | 移送管门<br>准许撤诉[1.1<br>驳回起诉(2.13<br>(合同效力(2.39%)<br>讼请求(43.44%) | (k) (0.51%)<br>(28%)<br>(5) | 履行给付金钱义务(50.4) | 发回题审(3.62%) —<br>夏行给付金钱义务(11.77%) —<br>驳回诉讼请求(12.12%) — | 驳回再审申请(30.19%) |  |
| 查看更多                                                                                                    |                                                                         |           |                                                              |                             |                | 维持原判(19.65%) ——                                         | 撤销(22.65%)     |  |
| 审理法院<br>□ □ 最高人民法院 (16,18<br>□ □ □ 广东省 (313,638)                                                                                                  | 12)                                                                     |           |                                                              |                             |                |                                                         |                |  |

点击【详细数据】,可以查看全部裁判结果及对应的案件数量,如下图:

| 调撤案件↓↓ | 数量↓『    | 操作 |
|--------|---------|----|
| 其他类型   | 1281863 |    |
| 撤诉     | 2687    |    |
| 调解     | 948     |    |
| 按撤诉处理  | 256     |    |

Х

系统将用户较为关心的裁判结果对应的裁判观点进行了展示。点击【查看文书】可以查看案例原文。一审主要裁判观点展示履行给付金钱义务、驳回诉讼 请求、驳回起诉等裁判结果中案件数量最多的前两项结果对应的裁判观点;二 审、再审案件展示发回重审和改判对应的主要裁判观点。

| 主要裁             | 判观点                                                                                                    |      |
|-----------------|----------------------------------------------------------------------------------------------------|------|
| _               | 审                                                                                                    |      |
| 履行<br>给付<br>金钱  | 关于家安砖厂是否承担责任问题,根据庭审查明的事实,案涉工程由家安砖厂发包给新日月电焊加工部,具体事宜联系的是加工部经营者曾兵,故刘枝桂与新日月电焊加工部不存在劳务合同关系。同时,根据在绵阳市安州区市场监督管理局查询新日月电焊加工部的经营范围为:电焊服务;钢结构制作及安装,家安砖厂将案涉工程发包给新日月电焊加工部,加工部具有相应作业资质,故家安砖厂不承担损害赔偿责任。     | 查看文书 |
| 义务              | 本院认为,公民的身体健康权和财产权受法律保护,因交通事故造成公民财产损害的,董事车辆侵权<br>人或者所有权人应当在责任范围内承担赔偿责任。                                                                                                    | 查看文书 |
| 驳回              | 认为物业费过高的问题,由于双方系合同关系,价格属于双方自愿协商的范围,只要双方签订的合同<br>不违反法律法规的强制性规定,本院司法权无权干涉;其他问题,与本案并非同一法律关系,不是本<br>案的审理范围,被告可另案主张权利。至于原告要求被告支付违约金的主张,由于双方在履行合同过<br>程中存在争议,被告并无主观恶意拖欠物业费,故对原告该主张,本院不予支持。         | 查看文书 |
| <b>诉讼</b><br>请求 | 原告请求被告以40000元为基数,支付自2020年8月6日至该代偿款还清之日的利息;因原告为被告代<br>偿时间为2020年8月31日,故利息应以该日起算为妥,所以原告要求的利息应以40000元为基数、按<br>照年利率15.4%计算从2020年8月31日开始至付清之日。关于原告新希望慧农公司主张的邮寄费、公<br>告费、保全费等,因其未提交相应证据予以证明,本院不予支持。 | 查看文书 |

# (十八) 阅读时间展示

为了方便用户在阅读案例前估算阅读时长,聚法案例采用人性化设计,在文书 详情页面上方展示了全文字数和预计阅读时间。

| Ŧ               | 聚法<br>www.jufaa | <b>案例</b><br>Inli.com                                               | の<br>司法案例 | していた。   | 00<br>00<br>类案检索 | ○<br>△四<br>检察文书 |                                 |  |  |
|-----------------|-----------------|---------------------------------------------------------------------|-----------|---------|------------------|-----------------|---------------------------------|--|--|
| :=              |                 | 司法案例:                                                               | > 正文阅览    |         |                  |                 |                                 |  |  |
| 日示<br>Eo<br>基本信 |                 | 指导案例171号: 中天建设集团有限公司诉河南恒和置业有限公司建设工程施工合同<br>纠纷案<br>字数:2389 预计阅读:3min |           |         |                  |                 |                                 |  |  |
| 下载w             | /ord            | 法律适                                                                 | 用:《中华人    | 民共和国合同法 | 、(1999)》第        | 二百八十六条          |                                 |  |  |
| ₽<br>下载P        | J<br>PDF        | 基本信                                                                 | 息         |         |                  |                 |                                 |  |  |
| Ŷ               |                 | 审理法                                                                 | 去院:最高人    | 民法院     |                  |                 | 案号:(2019)最高法民终255号              |  |  |
| 收嘉              | <b>캜</b>        | 案件教                                                                 | 美型:民事     |         |                  | 审判              | <b>月日期:2019-06-21</b>           |  |  |
| 杜索振             | <b>)</b><br>受告  | IMN                                                                 | 餐由:建设工    | 程施工合同纠  | 纷                | Ż               | 关键词: 民事/建设工程施工合同/优先受<br>偿权/除斥期间 |  |  |
| -7.40           | -               | 司法案                                                                 | 例正文       |         |                  |                 |                                 |  |  |

# (十九) 目录展示

用户打开案例详情页后,可根据案例目录快速了解案例结构,将鼠标悬停在 【目录】处,系统会展示本篇案例目录,点击具体区段名称直接跳转到原文相 应位置。

| ⑦ 聚法案(<br>www.jufaanli.co | <b>列</b><br>m | <br>司法案例   | リー法律法規 | 00<br>00<br>!   类案检索 | ○<br>/型<br>检察文书         |                         |
|---------------------------|---------------|------------|--------|----------------------|-------------------------|-------------------------|
|                           | 关键            | 建词<br>判要点  |        | 建设集团有限               | 公司诉河南                   | 有恒和置业有限公司建设工程施工合同       |
| EQ'<br>基本信息               | 相差            | 关法条<br>本案情 |        | 字数 :                 | <b>判切条</b><br>2389 预计阅读 | t : 3min                |
| 下载Word<br>正<br>下载PDF      | 裁             | 判结果<br>判理由 |        | 司法(1999)》第           | 二百八十六条                  |                         |
|                           | 'HH'+HI'S     | te· .      |        |                      |                         | 安县 · ( 2010 ) 是京社民族255月 |

## (二十)关键信息高亮展示

在案例详情页系统将诉讼请求和争议焦点内容,高亮标识方便用户快速锁定重点。

#### 上诉人诉称

吉邦公司上诉请求: 1.撤销 (2017) 新民初13号民事判决第一、第二、第三项并予以改判; 2. 本案一、二审费用由被上诉人承担。事实与理由: 1.本案事实不清。陈金明提供的证据不能证明其 向吉邦公司交付了案涉借款。陈金明主张给吉邦公司出借2000万元。第一笔1000万元系陈金明指示 刘炜、刘彩红、刘艳花分别转账给张雪晴、张嘉凤、张莉。吉邦公司对此认可。但陈金明未举证证 明张雪晴、张嘉凤、张莉将该款项转入吉邦公司账户,亦未讲明该笔钱款用途和转款原因。陈金明

#### 本院认为

争议焦点

本院认为,根据双方的诉辩主张,本案二审争议焦点为:<u>1.新疆维吾尔自治区高级人民法院能否</u> 继续审理本案;2.一审判决对案涉借款本金认定及利息计算是否正确。

(一)关于新疆维吾尔自治区高级人民法院能否继续审理本案问题

吉邦公司上诉主张,根据《中华人民共和国企业破产法》第二十一条规定,人民法院受理破产 申请后,有关债务人的民事诉讼,只能向受理破产申请的人民法院提起。一审法院应将本案移交受

#### (二十一)法条内容展示

法律条文是法律文书的重要内容,当文书中出现法律条文引用,用户点击法条 名称,即可在下方展示所选法条全部内容,还可以直接查看法规全文。

#### 本院认为

| 本院再审认为, 相据     | 《中华人民共和国民事诉讼法》第一百一十九条的                          | 规定,起诉必须符合下  |
|----------------|-------------------------------------------------|-------------|
| 列条件: (一) 原告是与之 | 《中华人民共和国民事诉讼法》    ×                             | 二) 有明确的被告;  |
| (三)有具体的诉讼请求和   | 实施日期: 2017-07-01   现行有效                         | 的范围和受诉人民法院  |
| 管辖。许占应在本案中请求   | 第一百——十九条起诉必须符合下列条件: (一)                         | 车带偿还借款本金、利  |
| 息以及实现债权的费用,;   | 原古是与本条有直接利害大条的公氏、法人和其他组织; (二) 有明确的被告; (三) 有具体的诉 | 司》、《补充协议》、  |
| 郑铝公司向许占应出具的代   | 讼请求和事实、理由; (四) 属于人民法院受理                         | ,许占应的起诉符合   |
| 《中华人民共和国民事诉》   | 大争,外边的沿电相交,外人民,法师自措。                            | 民共和国民事诉讼法》  |
| 第一百二十四条规定的情况   | 查看法规全文                                          | 法律错误, 本院再审予 |
| 以纠正。           |                                                 |             |

依照《中华人民共和国民事诉讼法》第二百零七条第一款、第一百七人条第一款第二项、第一 百七十一条和《最高人民法院关于适用〈中华人民共和国民事诉讼法〉的解释》第三百三十二条之 规定, 裁定如下:

在案例详情页右侧工具栏中,还可全面展示文中所有被引用的法条。点击法规 标题即可查看法条内容。

| ① 聚注                      | <b>主案例</b><br>faanli.com | ●<br>司法案例                     | い<br>法律法规                  | 00<br>00<br>类案检索            | ○<br>△四<br>检察文书                                                                     |                                                      | 🍲 13614316654 🗸 🗳                                                                                                    |
|---------------------------|--------------------------|-------------------------------|----------------------------|-----------------------------|-------------------------------------------------------------------------------------|------------------------------------------------------|----------------------------------------------------------------------------------------------------|
|                           | 司法案例:                    | > 正文阅览<br>案例159号              | ·:深圳敦骚                     | 这科技有限<br><sub>字数:</sub>     | 公司诉深圳<br>专利权纠纷<br>4049 预计阅读:                                                        | 市吉祥腾达科技有限公司等侵害发明<br>Smin                             | <b>引用法规</b> <ul> <li>《中华人民共和国专利法(2008)》</li> <li>第一条被20篇案例引用</li> <li>《中华人民共和国专利法(2008)》</li> <li>第一条第一款被10171篇案例引</li> </ul>                                  |
| ー<br>下载Word<br>画<br>下载PDF | 基本事<br>争议焦<br>裁判结        | 实: 一般举证<br>点: 专利权的<br>果: 维持原判 | 责任 损失的<br>保护范围的认定<br>财回诉讼请 | 计算标准 财<br>副 赔偿金额领<br>求 履行给你 | ・ 一般では「「「」」では、「「」」では、「「」」では、「「」」では、「」、「」」では、「」、「」、「」、「」、「」、「」、「」、「」、「」、「」、「」、「」、「」、 | 诉讼请求 专利权的保护范围 赔偿金额争议<br>回上诉,维持原判                     | 用<br>• 《中华人民共和国专利法 (2008)》<br>×                                                                                                    |
| ♥<br>收藏                   | 法律适<br>《中:               | 用:<br>华人民共和国专<br>[息           | 利法(2008))                  | 》第──条、第─                    | ├──条、第十一条                                                                           | 第一款、第六十四条、第六十四条第一款<br>人, ;<br>涉嫌<br>与游<br>他有:<br>又村石 | 专利工作的部门根据已经取得的证据,对涉<br>雪专利行为进行查处时,可以询问有关当事<br>同查与涉携地运动行为关的情况;对当事人<br>事志行为的场所实施现场检查;查阅、复制<br>累违法行为有关的合同、发票、账簿以及其<br>关资料;检查与涉携带违法行为有关的产品,<br>可指证明县侧置专利的产品。可以音封或者 |
|                           | 审理》                      | 去院:最高人                        | 民法院                        |                             |                                                                                     | 案号:(2019)最高法知民终147号                                  |                                                                                                    |

# 三、法规检索功能

## (一) 区段检索

系统将法规切分为标题和正文,在输入关键词之前,可以在输入框左侧栏中选择"全部内容"中检索,或者"标题"中检索。

|   |             | 司法案例    法律法规    检察文书                  |       |
|---|-------------|---------------------------------------|-------|
|   | 标 题▼        | ←左侧选择区段,支持标题中搜索不同关键词,结果更精准            | Q开始检索 |
| e | 全部内容<br>标 题 | <sup>期检索</sup><br>已收录法律法规 3,008,754 篇 |       |

# (二) 精准检索和模糊检索

系统支持关键词精准检索和模糊检索。当关键词输入后,可能因为输入的不准 确导致该条件下无检索结果。此时系统会自动由精准检索转化为模糊检索,根 据已经输入的内容,将关键词进行切分,并根据切分后的关键词推送相关法 规。

|        |        | 司法案例 法律法规 检察文书              |       |
|--------|--------|-----------------------------|-------|
| 标      | 题▼ │ ← | - 左侧选择区段,支持标题中搜索不同关键词,结果更精准 | Q开始检索 |
| ❷ 精准检索 | ○ 模糊检索 | 已收录法律法规 3,008,754 篇         |       |

## (三) 交叉检索

系统在区段检索的基础上还支持多区段的交叉搜索,即在法规不同的区段分别 搜索关键词,系统可综合所有检索条件后精准提供检索结果。例如在"标题" 中搜索"行政",在此基础之上,在"全文"中搜索"强制措施",点击【结 果中检索】按钮,如下图:

| Ŧ                                     | <b>聚法案例</b><br>www.jufaanli.com | 司法案例    | した   | 00<br>00<br><del>类案检</del> 索 | ○<br>△四<br>检察文书 |  |  |       |
|---------------------------------------|---------------------------------|---------|------|------------------------------|-----------------|--|--|-------|
| 标 题▼ ←支持标题中搜索不同关键词,结果更精准         Q新检索 |                                 |         |      |                              |                 |  |  | 结果中检索 |
| ◎ 精准                                  | 检索 〇 模糊树                        | 企索      |      |                              |                 |  |  |       |
| <b>⋒</b> 保存                           | 条件 > 标题:                        | 行政 🗙 强制 | 措施 🗙 |                              |                 |  |  |       |
|                                       |                                 |         |      |                              |                 |  |  |       |

# (四) 在结果中检索

已经确定部分检索条件后,在现有检索结果中需要进一步筛选出目标法规时, 就需要在结果中检索的功能,点击【结果中检索】可在已检索到的内容中筛选 出更为精准的信息。

| Ŧ | <b>聚法案</b> (<br>www.jufaanii.c | <b>列</b> | し<br>法律法规 | 00<br>00<br>类案检索 | ○<br>_///_<br>检察文书 |  |  |  |
|---|--------------------------------|----------|-----------|------------------|--------------------|--|--|--|
| 标 | 题▼                             | Q新检索     | 结果中检索     |                  |                    |  |  |  |

### (五) 联想检索

系统具有智能的联想检索功能,在关键词输入的过程中,根据已经填写的文字 内容自动推送关键词等信息,有效帮助用户确定搜索关键词。点击【地方法 规】可切换联想库。

|      |     |         | 司法案例 法律法规 检察文书                                                                                                    |       |
|------|-----|---------|----------------------------------------------------------------------------------------------------|-------|
| 杤    | 〒 匙 |         | 行                                                                                                    | Q开始检索 |
| ❷ 精准 | 检索  | ○ 模糊    | 全国法规 地方法规 中华人民共和国行政诉讼法(2017)(现行有效)                                                                                      |       |
|      |     | F       | 全国人民代表大会常务委员会关于修改《中华人民共和国民事诉讼法》和《中华人民共和国<br>行政诉讼法》的决定(现行有效)                                                             | a     |
|      |     | 上<br>搜í | 全国人民代表大会法律委员会关于《中华人民共和国行政诉讼法修正案(草案)》和《中华<br>人民共和国民事诉讼法修正案(草案)》审议结果的报告(现行有效)<br>全国人民代表大会党冬委员会关于修改《中华人民共和国行政诉讼法》的决定(现行有效) | 莫板    |
|      |     |         | 全国人民代表大会常务委员会第二十五次会议通过澳门特区2013年立法会和2014年行政长                                                                             |       |
|      |     |         | 官产生办法有关问题的决定(现行有效)<br>查看更多全国法规                                                                                          |       |

## (六)检索结果筛选

用户可根据效力级别、时效性、发布机关、地域范围及颁布年份对法律法规进 行筛选,精准提供检索结果。筛选条件可进行多选,鼠标点击条件前方复选 框,点击页面下方【确定】按钮即可。

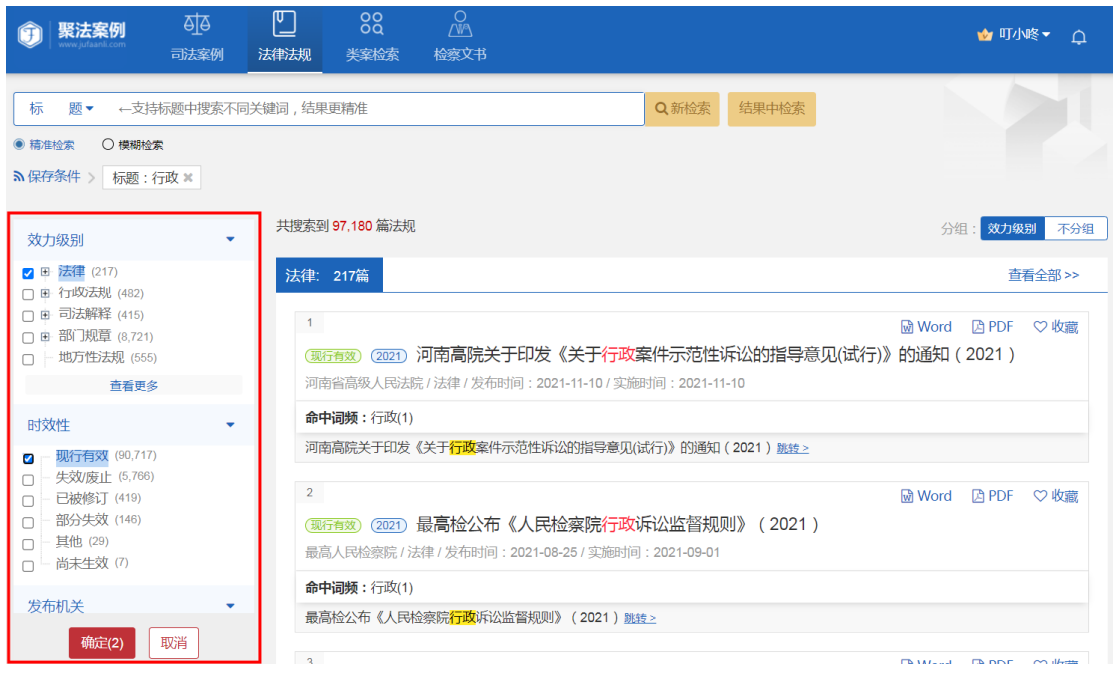

## (七)分组

法规默认按效力级别分组展示,用户可点击【不分组】查看全部法规检索结果,点击【不分组】后,可以按"发布日期"排序展示法规。

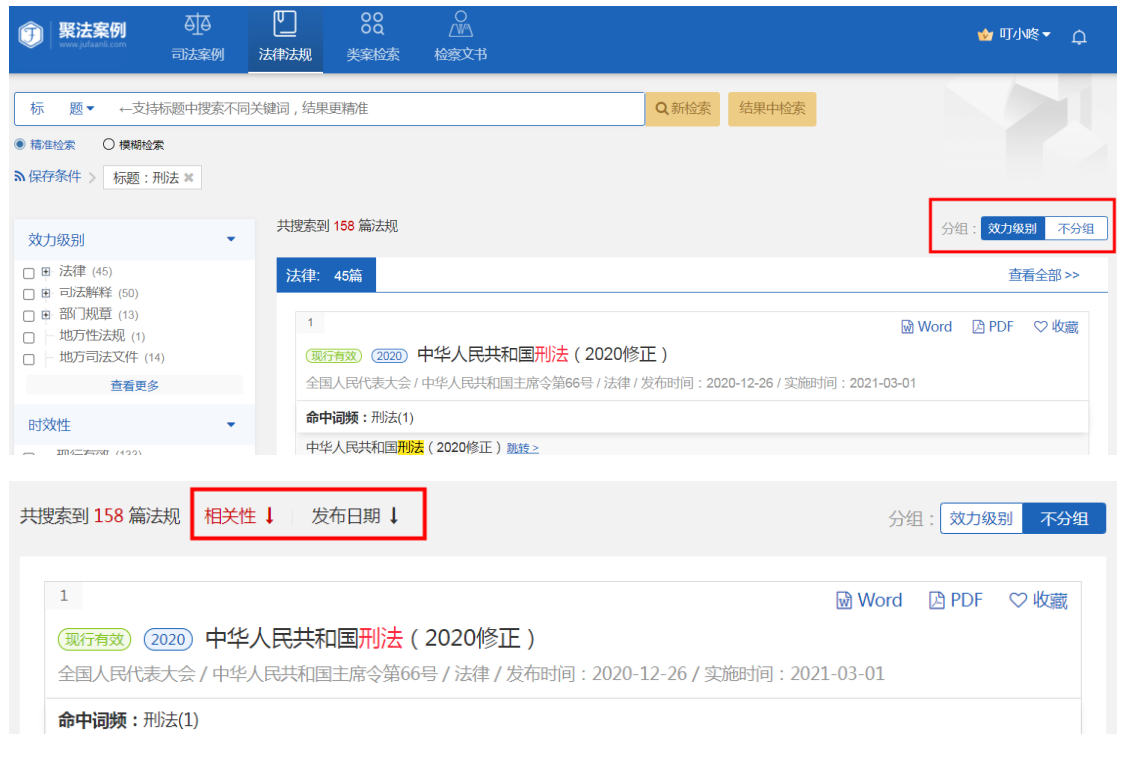

# (八) 法规时效性展示

在法规检索结果页面和详情页面,展示了法规的时效性。方便用户对法律法规 时效性的把握。

| 1                                                             | Word     | 🕒 PDF | ♡ 收藏 |
|---------------------------------------------------------------|----------|-------|------|
| (现行有效) (2020) 中华人民共和国民法典(2020)                                |          |       |      |
| 全国人民代表大会 / 中华人民共和国主席令第四十五号 / 法律 / 发布时间: 2020-05-28 / 实施时间: 20 | 21-01-01 |       |      |
|                                                               |          |       |      |
| 3                                                             | Word     | 🔁 PDF | ♡ 收藏 |
| (2017) 中华人民共和国人民法院组织法(修订草案)(2017)                             |          |       |      |
| 全国人大常委会 / 法律 / 发布时间: 2017-09-04                               |          |       |      |
|                                                               |          |       |      |
| 4                                                             | 谢 Word   | 🔁 PDF | ♡ 收藏 |
| (失效废止) (2017) 中华人民共和国民法总则                                     |          |       |      |
| 全国人民代表大会 / 中华人民共和国主席令第六十六号 / 法律 / 发布时间: 2017-03-15 / 实施时间: 20 | 17-10-01 |       |      |
|                                                               |          |       |      |

## (九) 法规基本信息展示

在法规检索结果页面和详情页面,展示了法规的"发布机关、发文字号、发布时间、实施日期"等基本信息,方便用户多方面了解法律法规。

| 1                                    | 🗟 Word                           | 🔁 PDF | ♡ 收藏 |
|--------------------------------------|----------------------------------|-------|------|
| (现行有效) (2020) 中华人民共和国民法典(2020)       |                                  |       |      |
| 全国人民代表大会 / 中华人民共和国主席令第四十五号 / 法律 / 发布 | 6时间:2020-05-28 / 实施时间:2021-01-01 |       |      |
|                                      |                                  |       |      |
| 基本信息                                 |                                  |       |      |
|                                      |                                  |       |      |
| 效力级别: 法律/法律                          | 时效性: 现行有效                        |       |      |
| 发布日期: 2020-05-28                     | 实施日期: 2021-01-01                 |       |      |
| 发文字号: 中华人民共和国主席令第四十五号                | 发布机关: 全国人民代表大会                   |       |      |
|                                      |                                  |       |      |

# (十) 命中词频

法规检索也同样具有"命中词频"功能,系统会将检索词在法规中出现的次数 予以展示,有多个检索词时可以点击查看其中一个词所在原文中的位置。

(现行有效) (2020) 中华人民共和国民法典 (2020)

全国人民代表大会 / 中华人民共和国主席令第四十五号 / 法律 / 发布时间: 2020-05-28 / 实施时间: 2021-01-01

| <b>命中词频:侵权(134)</b> 合同(595)                                                             |   |
|-----------------------------------------------------------------------------------------|---|
| 第七编 侵权责任 跳转原文 >                                                                         | • |
| 债权是因 <mark>合同、侵权</mark> 行为、无因管理、不当得利以及法律的其他规定,权利人请求特定义务人为或者不为一定行为的权利。 跳 <u>转原文 &gt;</u> |   |
| 第一百一十九条 依法成立的 <mark>合同</mark> ,对当事人具有法律约束力。 <u>跳转原文&gt;</u>                             |   |
| 第一百二十条 民事权益受到侵害的,被侵权人有权请求侵权人承担侵权责任。 <u>跳转原文 &gt;</u>                                    |   |
|                                                                                         | • |

收起(501) 🔺

## (十一) 法规信息

在法规检索结果页,展示了法规的"历史沿革""常用法条""相关法规"等 关键信息,鼠标悬停可切换法规信息,方便用户查看。

| 法律: 45篇                                                                                                   |        | 查     | 看全部 >>   |
|----------------------------------------------------------------------------------------------------|--------|-------|----------|
| 1<br>(现行有效) (2020) 中华人民共和国刑法(2020修正)                                                                      | ₩ Word | 🔁 PDF | ♡ 收藏     |
| 全国人民代表大会 / 中华人民共和国主席令第66号 / 法律 / 发布时间: 2020-12-26 / 实施时间: 2021-                                           | 03-01  |       |          |
| <b>命中词频:</b> 刑法(1)                                                                                        |        |       |          |
| 中华人民共和国 <mark>刑法</mark> (2020修正) <u>跳转&gt;</u>                                                            |        |       |          |
| 法规信息: 历史沿革 常用法条 5 相关法规 4                                                                                  |        |       |          |
| 最高人民法院关于适用刑法时间效力规定若干问题的解释<br>最高人民法院 / 现行有效 / 发布时间: 1997-09-25 / 实施时间: 1997-10-01                          |        |       | <b>^</b> |
| 最高人民法院关于《中华人民共和国刑法修正案(九)》时间效力问题的解释<br>最高人民法院 / 现行有效 / 法释 [2015] 19号 / 发布时间: 2015-10-29 / 实施时间: 2015-11-01 |        |       |          |

## (十二) 法规的文本字数和推荐阅读时间

为了方便用户在阅读文书前估算阅读时长,系统采用人性化设计,在法规详情页面上方展示了全文"字数"和"预计阅读"时间。

| 日 详细版 监 纯净版 页面       | 内搜索 0/0 ▲ ✔ 跳转至第 条                          |
|----------------------|---------------------------------------------|
|                      | 中华人民共和国家庭教育促进法(2021)<br>字数:18720 预计阅读:26min |
| 效力级别: 法律 <b>/法</b> 律 | 时效性: 尚未生效                                   |

# (十三) 法规下载

系统支持 Word 文档和 PDF 文档下载,用户可在检索结果页直接下载,也可在 法规详情页下载。

| 1                                                              | Word     | 🔁 PDF | ♡ 收藏 |
|----------------------------------------------------------------|----------|-------|------|
| (现行有效) (2020) 中华人民共和国民法典(2020)                                 |          |       |      |
| 全国人民代表大会 / 中华人民共和国主席令第四十五号 / 法律 / 发布时间: 2020-05-28 / 实施时间: 202 | 21-01-01 |       |      |

| :=               | 法律法规 > 正文阅览      |                  |
|------------------|------------------|------------------|
| 目录               | 中华人民共和           | 1国民注曲(2020)      |
| <b>夏</b><br>基本信息 | 字数:35271         | 4 预计阅读:503min    |
|                  | 基本信息             |                  |
| 下载Word           |                  |                  |
|                  | 双刀级别: 法律/法律      | 时效性: 现行有效        |
| ™<br>下载PDF       | 发布日期: 2020-05-28 | 实施日期: 2021-01-01 |

# (十四) 目录章节

在法规检索详情页面,系统提取了法规的编、章、节、条等内容,形成目录。 点击可直接跳转到相应位置。

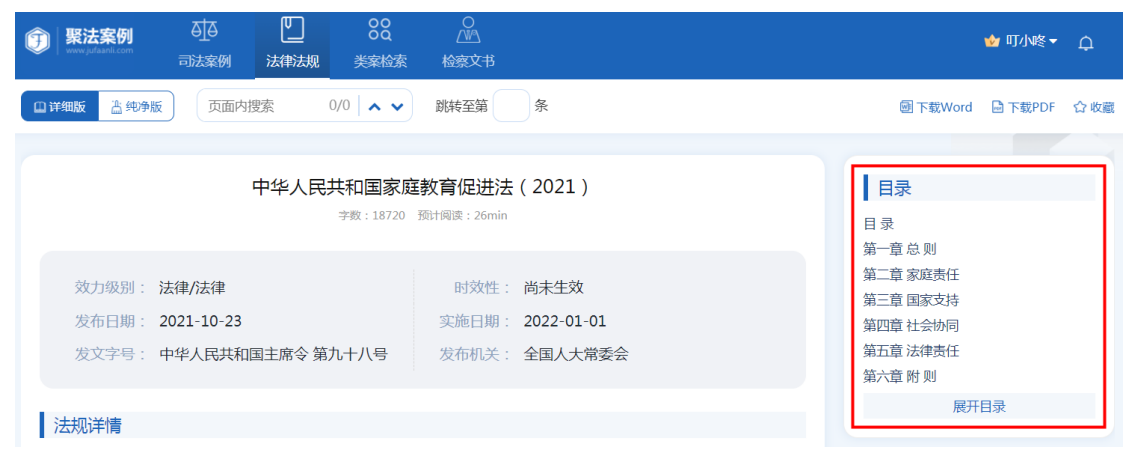

## (十五) 法规历史沿革展示

在法规检索详情展示页面,用户可快速了解法规历史沿革。

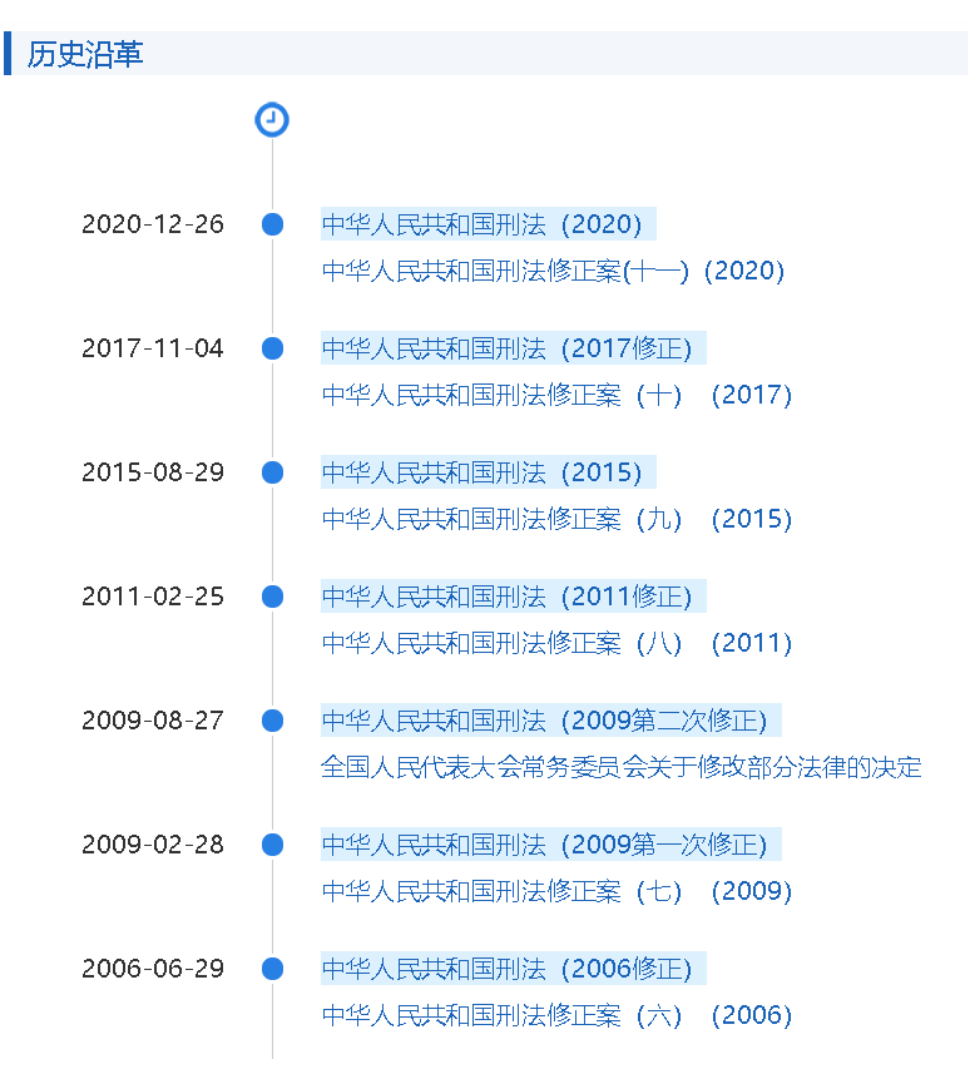

### (十六)法条修订沿革展示

在法规检索详情页面,若某一条法规被修订过,用户可直接点击"修订沿革" 快速了解法条被修订的具体情况。

法规正文

#### 第一编 总则

▪ 第一章 基本规定

**第一条**为了保护民事主体的合法权益,调整民事关系,维护社会和经济秩序,适应中国特色社会主义发展要求,弘扬社会主义核心价值观,根据宪法,制定本法。

**第二条** 民法调整平等主体的自然人、法人和非法人组织之间的人身关系和财产关系。 修订沿革 被209 篇案例5月 田 检索报告

#### (十七)法条关联文书展示

系统通过大数据分析,将每个法律条文被引用的情况进行展示,用户点击"被X篇案例引用",即可快速筛选引用过该法条的所有案例。

第三十四条 被21篇案例引用 ④ 检索报告
【附加刑种类】附加刑的种类如下: 被4篇案例引用 ④ 检索报告
(一)罚金; 被1篇案例引用 ④ 检索报告
(二)剥夺政治权利; ④ 检索报告
(三)没收财产。 ④ 检索报告
附加刑也可以独立适用。被11篇案例引用 ④ 检索报告
第三十五条 被34篇案例引用 ④ 检索报告

#### 【驱逐出境】对于犯罪的外国人,可以独立适用或者附加适用驱逐出境。 🕀 检索报告

# 四、检察文书检索功能

### (一)检索方式

检察文书的检索方式同样包括区段检索、交叉检索、在结果中检索、联想检索、模糊检索、可视化检索、关键词相关搜索等,用户可以参照司法案例检索功能的使用方式。

|                      | 司法案例  法律法规  检察文书       |
|----------------------|------------------------|
| 全部内容▼                | — 左侧选择区段,检索结果更精准 Q开始检索 |
| 全部内容<br>本院认为<br>本院查明 | 已收录检察文书 6,332,979 篇    |
| 审查经过<br>当 事 人        | VIP                    |

同时用户还可以根据"文书类型、案由、检察院层级、地域及检察院、落款年份 及落款年月"对检察文书进行筛选,进一步缩小目标文书范围,提供精准检索结 果。筛选条件可进行多选,鼠标点击条件前方复选框,点击页面下方【确定】按 钮即可。

| ① 聚法案例<br>www.jufaank.com                                                                                                    | ●」<br>司法案例                                 | い<br>法律法规       | 00<br>00<br>类案检索                           | ●<br>▲▲<br>检察文书                                |                                          |                                                            |                  | 🥎 町小         | <b>咚▼</b> Ω |
|----------------------------------------------------------------------------------------------------|--------------------------------------------|-----------------|--------------------------------------------|------------------------------------------------|------------------------------------------|------------------------------------------------------------|------------------|--------------|-------------|
| <ul> <li>全部内容 ▼ ← 左侧选</li> <li>● 精准检索 ○ 模糊检索</li> </ul>                                                                                | 择区段,输入:                                    | 关键词,搜索更         | 潮准                                         | ٥                                              | 新检索                                      |                                                            |                  |              |             |
| 文书类型                                                                                                    | •                                          | 文书列             | 表 图表                                       | 分析 注                                           | 法条组合                                     |                                                            | 共                | 佥索到 6,3      | 42,403 篇文书  |
| <ul> <li>✓ - 起诉书 (5,491,094</li> <li>○ 不起诉决定书 (63</li> <li>○ - 抗诉书 (11,032)</li> <li>○ - 刑事申诉复查决定</li> <li>○ - 其它 (196,391)</li> </ul> | ¥)<br>34,636)<br><del>2寸3</del> (9,250)    | 智能排<br>1<br>記订  | 序↓ 落款日<br>全文字数:706章                        | 期↓ 字数排<br><sup>■</sup> 本院认为字<br><b>注:法持有</b> 材 | 腓序↓<br><sub>数:109字</sub><br>谷 <b>支室)</b> | 上次演览:2021-11-29 17:53:56<br>( <b>/入开版</b> )                | 谢 Word           | PDF          | 2 批量下载 ♡ 收藏 |
| 案由                                                                                                    | •                                          | 起诉              | 书 / 南高检公诉刑                                 | 诉 [2017] 103                                   | 3号 / 2017年                               | E05月17日 / 检察员 : 张文龙                                        |                  |              |             |
| 🗋 🖻 刑事 (5,355,709)                                                                                                    |                                            | 文书              | 信息:本院                                      | 认为 引用                                          | 法规 2                                     |                                                            |                  |              |             |
| 检察院层级<br>☑ - 最高人民检察院<br>□ - 省级人民检察院<br>□ - 市级人民检察院<br>□ - 市级人民检察院<br>□ - 区县人民检察院                                                       | (20)<br>(3,338)<br>(78,885)<br>(5,260,932) | 非法              | 本院认为 , 被告<br>持有枪支罪追究                       | 5人陈某某的作<br>C其刑事责任。                             | ────────────────────────────────────     | 《中华人民共和国刑法》第一百二十八条之规定,犯罪事实清<br>华人民共和国刑事诉讼法》第一百七十二条的规定,提起公诉 | ]楚,证据储<br>↓ 请依法判 | 确实充分,<br>判处。 | 应当以         |
| 地域及检察院                                                                                                    | •                                          | 2               | 全文字数:1046                                  | 字 本院认为:                                        | 字数:311字                                  |                                                            | Word 🕅           | 🔁 PDF        | ♡ 收藏        |
| □ ■ 广东省 (530,791)<br>□ → 江王学 (47,474)<br><b>備定(2)</b> 1                                                                                | 取消                                         | 直穿<br>起诉:<br>文书 | 宾县人民检察<br><sup>8 / </sup> 宜县检诉刑诉<br>信息: 本院 | 院<br>(2017) 322号<br>(人) 引用                     | <del>;</del><br>法规 3                     |                                                            |                  |              |             |

## (二)命中词频展示

检察文书检索结果页同样有"命中词频"展示功能,可以很直观的查看词频命中 次数和命中位置,并且下方可以查看"本院认为"和"引用法规"等案件信息。

| 文书列表 图表分析 法条组合                                                 |                                                      |                         | ŧ                                         | +检索到 <mark>4</mark> | 14,530 篇文        |
|----------------------------------------------------------------|------------------------------------------------------|-------------------------|-------------------------------------------|---------------------|------------------|
| 智能排序↓ 落款日期↓ 字数排序↓                                              |                                                      |                         |                                           |                     | ▙批量下载            |
| 1 全文字数: 2262字 本院认为字数: 329字                                     | 上次浏览: 2021-09-09 14:20:1                             | 9                       | Word                                      | 🖾 PDF               | ♡ 收藏             |
| 起诉书 (赵某某非法持有枪支案)                                               |                                                      |                         |                                           |                     |                  |
| 起诉书 / 沪青检诉刑诉〔2018〕479号 / 2018年04月                              | 119日 / 检察员:张金健                                       |                         |                                           |                     |                  |
| 命中词频: 盗窃罪(1) 累犯(1)                                             |                                                      |                         |                                           |                     |                  |
| 【当事人信息】2005年3月因犯 <mark>盗窃罪被</mark> 上海<br>三次减刑,于2013年4月24日刑满释放。 | 市普陀区人民法院判处有期役<br><u>考原文 &gt;</u>                     | ·刑十—年,剥夺政治权利二           | ⊑年, 并处罚翁                                  | 全人民币二               | 万元, 经            |
| 【本院认为】被告人赵某某曾因故意犯罪被判<br>人民共和国刑法》第六十五条第一款的规定,                   | 处有期徒刑,在刑罚执行完毕<br>系 <mark>累犯</mark> ,应当从重处罚。 <u>剐</u> | 《后五年内又犯应当判处有期<br>:转原文 > | I徒刑以上刑罚                                   | 司之罪, 根              | 据《中华             |
|                                                                | 收起(2) ▲                                              |                         |                                           |                     |                  |
| 文书信息: 本院认为 引用法规 5                                              |                                                      |                         |                                           |                     |                  |
| 条第一款,犯罪事实清楚,证据确实、充分,                                           | 立当以非法持有枪支罪追究其                                        | 朝事责任。被告人赵某某曾            | 的故意犯罪                                     | 皮判处有期               | 徒 🔺              |
| 刑,在刑罚执行完毕后五年内又犯应当判处有                                           | 朝徒刑以上刑罚之罪,根据。                                        | 《中华人民共和国刑法》第六           | 、十五条第———————————————————————————————————— | 欧的规定,               | 系 <mark>累</mark> |
| <b>犯</b> , 应当从重处罚。。被告人赵某某系尚未完                                  | 全丧失辨认或者控制自己行为                                        | 』能力的精神病人,根据《中           | P华人民共和国                                   | 国刑法》第               | 十八               |
| 条第三款的规定,可以从轻或者减轻处罚。被                                           | 告人赵某某如实供述自己的罪                                        | <b>智行,根据《中华人民共和国</b>    | 副刑法》第六                                    | 十七条第三               | 款的               |
| 规定,可以从轻处罚。根据《中华人民共和国                                           | 刑事诉讼法》第一百七十二急                                        | G的规定,提起公诉,请依法<br>       | 5年判。                                      |                     | Ŧ                |

# (三)图表分析

系统根据检索结果自动对"落款年份、省份、文书类型、案由、检察院层级和 地域及检察院"等维度进行数据分析,以视图的形式直观展示出来。

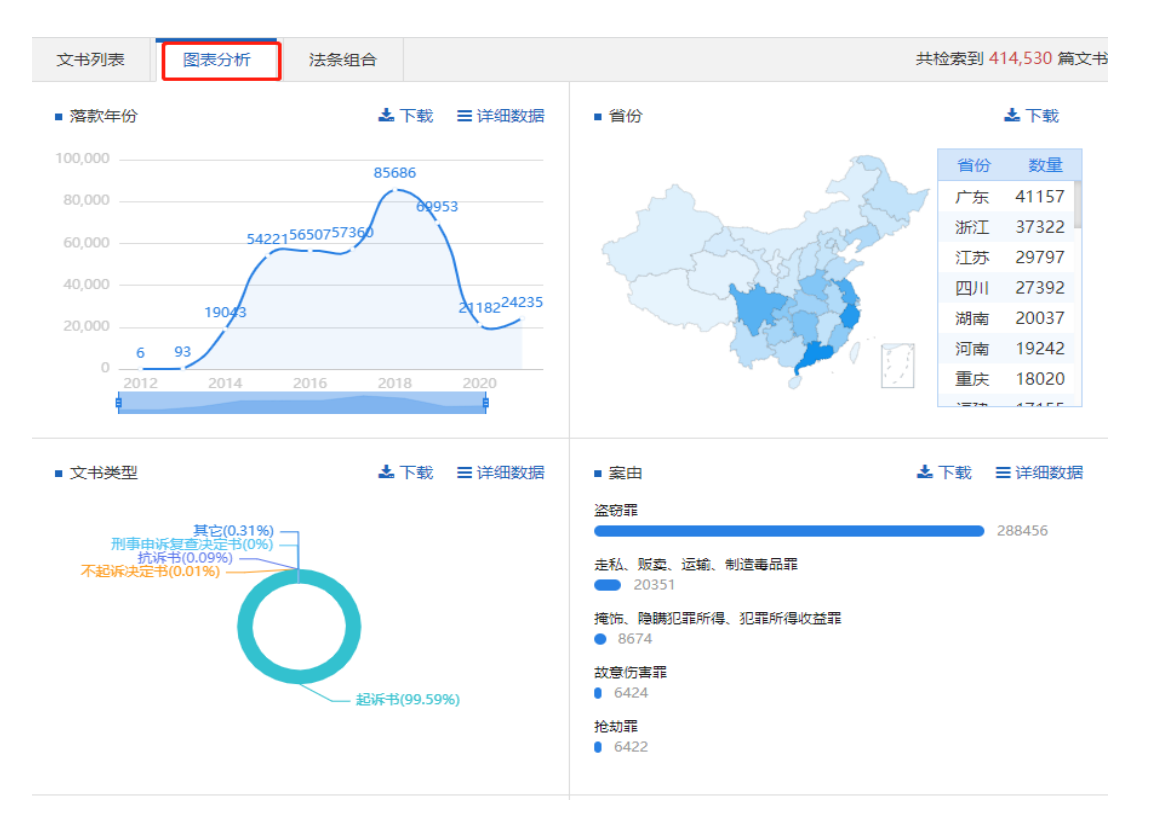

## (四) 法条组合

在确定检索条件后,系统将根据检索结果自动分析案例的常用法条组合,进行

展示。点击"文书数量"后方【数字】可以跳转到引用该法条组合的所有检察 文书的检索结果页面。

| 文书列表 图表分析                 | 所 法条组合                               | 共检索到 1,459,200 篇文书 |
|---------------------------|--------------------------------------|--------------------|
| ▼ 过滤失效法条                  |                                      |                    |
| 文书数量:43605                | (现行有效)中华人民共和国刑事诉讼法(2018修正)第一百七十六条    | >                  |
| 文书数量 : <mark>41978</mark> | (现行有效)中华人民共和国刑事诉讼法(2018修正)第一百七十六条第一款 | >                  |
| 文书数量:20391                | (现行有效)中华人民共和国刑事诉讼法(2018修正)第一百七十六条    | >                  |
| ☆北粉県・14700                | (现行有效)中华人民共和国刑事诉讼法(2018修正)第十五条       | >                  |
| · × 下就里 · 14/90           | (现行有效)中华人民共和国刑事诉讼法(2018修正)第一百七十六条    | >                  |

# 五、类案检索功能

# (一) 民事类案检索

平台包含 839 个子系统,由常见的民事案由组成,按照案由案件数量倒序排列, 覆盖 96%的民事案件。点击【民事】,即可查看民事类案检索系统项下的子系统。

|             | 系统共收录民事类案 | 类案检索系统<br><sup>数据库 839 个,刑事类案数据库 56~</sup> | 5<br>个,行政类案数据库 29个 |            |
|-------------|-----------|--------------------------------------------|--------------------|------------|
| ☆常用         | 事道刑事      | <b>情</b> 行政                                | 经利用                | 找哪个数据库? Q  |
| 民间借贷纠纷      | 买卖合同纠纷    | 离婚纠纷                                       | 机动车交通事故责任纠纷        | 建设工程施工合同纠纷 |
| 房屋买卖合同纠纷    | 房屋租赁合同纠纷  | 金融借款合同纠纷                                   | 租赁合同纠纷             | 合同纠纷       |
| 物业服务合同纠纷    | 劳动争议      | 建设工程合同纠纷                                   | 借款合同纠纷             | 离婚后财产纠纷    |
| 劳动合同纠纷      | 劳务合同纠纷    | 生命权、身体权、健康                                 | 追索劳动报酬纠纷           | 工伤保险待遇纠纷   |
| 提供劳务者受害责任纠纷 | 案外人执行异议之诉 | 股权转让纠纷                                     | 医疗损害责任纠纷           | 著作权权属、侵权纠纷 |
| 婚约财产纠纷      | 确认劳动关系纠纷  | 商品房预售合同纠纷                                  | 合伙合同纠纷             | 侵害商标权纠纷    |
| 法定继承纠纷      | 不当得利纠纷    | 侵权责任纠纷                                     | 商品房销售合同纠纷          | 抚养费纠纷      |

1.检索方式

任意点击一个案由,即可查看该案由下的全部裁判文书,以"民间借贷纠纷"为例。进入子库后页面上半部分即为标签点选部分,左侧为标签分类,右侧为案情特征标签。

| 民間借贷纠纷         买卖合同纠纷         离婚纠纷         机动车交通事故责任纠纷         建设工程施工           房屋买卖合同纠纷         房屋租赁合同纠纷         金融借款合同纠纷         租赁合同纠纷         合同纠纷           (         民间借贷纠纷专题         案例         法律法规         智能分析         结果分析           全計         東京           合同纠纷         合同纠纷           (         民间借贷纠纷专题         案例         法律法规         智能分析         结果分析           全計         日本人用供数的科率(5783)         非金融机构增強(11863)         实际进催人(20768)         实际借款人(43027)         即务行为(28076)         涉外, 涉所案件(7555)           合同的加         借款关系以定 / 借款金属(569431)         借数期常规型(325603)         并非能同借偿法条(40051)         日头均定(114936)         年利率 / 利息的强行和地关系规制制性规定(1181834)           自動的加         自然大师值款会局的出处时间(55241)         備数局局取力以走(8624)         高量重遇客524)         就作(18552)         動油信給646)         法律、行政法规制性规定(1181834)         目前的感情           自動的履行         部分康行有同(25807)         拒不管台间的效力以走(8624)         高量重点低的能量式会(11423)         每时期用(155241)         個力         目前的能动作(118183)            自動的履行         部分康行有同(25807)         拒不管台间的效力以上(8624)         高量重告重告诉法公(14124)         自局服行行的的地域(111212)              自動的服         ●「小型加工         新規集員用         自動的 地域(117020)         ●「小型加工 |                  |
|----------------------------------------------------------------------------------------------------|------------------|
| 民间借役纠纷专题         案例         法律法规         智能分析         结果分析           表3         16,857,391         第3         第3         第3         第3         第3         第3         第3         16,857,391         第3         第3         第3         第3         16,857,391         第3         第3         第3         第3         16,857,391         第3         第3         第3         第3         16,302,71         第3         第3                                           | 合同纠纷             |
| 基本信息       文式処型 v       審理提示 v       審理技振 v         合用的主体       自然人同借款的利率(57835)       非金融机构借货(1863)       实际借款人(43027)       职务有为(28076)       涉外、涉所案件(7455)         合同的订立       借货关系从定 v       借款金额(569431)       借款相限率 v(352603)       并非民间借贷关系(40051)       口头幼走(114936)       年利率 v       利息的预先扣除(75769)         合同的放力       自然人同借款合同的主效时间(55241)       借款局向政力以定(8624)       恶意申请(8524)       耽於[18652)       胁迫(8646)       法律 、行政法规的强制性规定(181834)         合同的服行       即分康行会同(25807)       拒不履行合同(义务(104389)       借款是否文付(24234)       合同履信力地的确定(43410)       全同的迷惑康行(112512)         合同的服行       卵分康行会同(25807)       拒不履行合同(2.5807)       拒不履行合同(2.5807)       拒不履行合同(2.5807)       承担法告诉我任(147727)       担保合同是否成立(51142)       房于批押(75709)       机动车抵押(16683)         和义务终止       清偿的顺承(53978)       因用像导致债均消率(7164)       催款关系是否消灭(8562)       儲款用有效分量(70024)       適時利益的公付(349774)       债务加入(11798)         化合同论试       消偿2307)       工              化合同论点       注意注意 <td< th=""><th>の重置投索条件</th></td<>                                                                                                    | の重置投索条件          |
| 合同的订立       借款 未載 (56431)       借款 時限 争议 (35663)       并非民间 借货 关系 (4051)       口头 分定 (114936)       年利率、       利息的 形式 加減 (115769)       4       4       利息 的 形式 加減 (115769)       4       1       1       1       1       1       1       1       1       1       1       1       1       1       1       1       1       1       1       1       1       1       1       1       1       1       1       1       1       1       1       1       1       1       1       1       1       1       1       1       1       1       1       1       1       1       1       1       1       1       1       1       1       1       1       1       1       1       1       1       1       1       1       1       1       1       1       1       1       1       1       1       1       1       1       1       1       1       1       1       1       1       1       1       1       1       1       1       1       1       1       1       1       1       1       1       1       1       1       1       1       1       1                                                                                                    |                  |
| 合同的数     自然人伺催款合同的主效时间(55241) 催款合同效力以定(8624) 悪意 単適(8524) 軟(18652) 胁(18654) 法律、行政法规的强制性规定(181834)     合同的履行     部分履行合同(25807) 抵不履行合同义员(104389) 催款是否交付(244234) 合同履行地的确定(43410) 合同的继续康行(12512)     《证方式公均定不明确(123125) 抵押合同的效力(34199) 承担连带责任(147727) 担保合同是否成立(51142) 房产抵押(75709) 机动车抵押(16683)     印公务终止    清偿的顺序(53978) 因清像导致债的消灭(7164) 借款关系是否消灭(8562) 借款是否还清(94913)     何的责任    利息能否计入本会(40913) 逾期利率(196703) 逾期利息、进约会、其他患用并存的处理(70024) 逾期利息的给付(349774) 债务加入(11798)     地合同协议     "评慎(23307)     亚    王    王    写智慧家    法直由理    执行程序    仲裁    保全    诉讼参加人    虚照诉讼的识别(10281) 证据相关    诉讼时效     起诉与受理                                                                                                    | 展开(18) -         |
| 合同的履行       部分履行合同(25807)       拒不履行合同义务(104389)       借款是否交付(244234)       合同原行地的确定(43410)       合同的继续履行(112512)         合同的担保       保证方式约定不明确(123125)       抵用合同的效力(34199)       承担违需责任(147727)       担保合同是否成立(51142)       房产抵押(75709)       机动车抵押(16683)         42.9条处1       清催的顺序(53978)       因清偿导致债的消灭(7164)       借款关系是否消灭(8562)       借款是否还清(94913)          43回的责任       利息総否计人本会(40913)       逾期利息、违约全、其他费用并存的处理(70024)       逾期利息的给付(349774)       债务加入(11798)          44回的责任       1              45回的责任       1              46回的责任       1               46回的责任       1                                                       <                                                                                                    | 展 <u>开(12)</u> ▼ |
| <ul> <li>○局防担保 保证方式约定不明确(123125) 抵押合同的效力(34199) 承担运带责任(147727) 担保合同是否成立(51142) 房产抵押(75709) 机动车抵押(16683)</li> <li>□4V交终止 清给的顺序(53978) 因清偿导致债的消灭(7164) 借款关系是否消灭(8562) 借款是否还清(94913)</li> <li>○向防责任 利息総否计入本金(40913) 逾期利率(196703) 逾期利息、进约金、其他费用并存的处理(70024) 逾期利息的给付(349774) 债务加入(11798)</li> <li>些合同争议 拤骗(23307)</li> <li>超外问题 主宦与宦镶 、 法庭审理 、 执行程序 、 仲裁 、 保全 、 诉讼参加人 、 虚假诉讼的识别(10281) 证据相关 、 诉讼时效 、 起诉与受理 、 表则结果</li> <li>●由 、 二审 、 再审 、</li> </ul>                                                                                                    | 展开(18) ▼         |
| 和文名绘止     清倍的顺承(53978)     因清偿导致债的消灭(7164)     借款关系是否消灭(8562)     借款是否还清(94913)       合同的责任     利息能否计入本金(40913)     逾期利率(196703)     逾期利息、选约金、其他费用并存的处理(70024)     逾期利息的给付(349774)     债务加入(11798)       检合同争议     计编(23307)           程序问题     主管与管辖、     法庭审理、     执行程序、     仲裁、     保全、     诉讼参加人、     虚假诉讼的识别(10281)     证据相关、     诉讼的效、     起诉与受理、       裁判结果     一审、     二审、     再审、                                                                                                    | 展 <u>开(13)</u> ▼ |
| 白目的责任       利参総否计入本金(40913)       逾期利率(196703)       逾期利息、违约金、其他费用并存的处理(70024)       逾期利息的给付(349774)       债务加入(11798)         包合同令权 <td< td=""><td></td></td<>                                                                                                    |                  |
| 也合同争议                                                                                                    | 展开(23) ▼         |
| 21 州回題<br>主管与管議 、 法庭审理 、 执行程序 、 仲裁 、 保全 、 诉讼参加人 、 虚假诉讼的识别(10281)                                                                                                    |                  |
| 裁判結果                                                                                                    | 展开(2) ▼          |
|                                                                                                    |                  |
| 文本授案 全部内容 ← ← 示同区 與交叉授業 Q 結果中检索                                                                                                    |                  |

页面下拉,到"案例列表"部分,即可看见该案由下的全部案例的具体内容,可 自行选择类案的排序方式"综合、裁判日期、篇幅"。

| 案例列表 综合↓ 裁判日期↓ 篇幅↓                                                         | ▲ 批量下载       |
|----------------------------------------------------------------------------|--------------|
| 1 本院认为字数: 15157字 田 检索报告 😡 Wor                                              | d Di PDF ♡收藏 |
|                                                                            |              |
| 民事二审判决 / 最高人民法院 /                                                          |              |
| 法律适用: 《中华人民共和国民法总则》第一百四十六条 《中华人民共和国合同法 (1999) 》第八条、第六十条、第一百零七条             |              |
| 《中华人民共和国物权法 (2007)》第一百八十六条、第二百零八条、第二百零八条第一款、第二百二十六条                        |              |
| 《中华人民共和国公司法(2018修正)》第三十二条、第三十二条第二款  《最高人民法院关于适用《中华人民共和国民事诉讼法》的解释》第一百七十四条   |              |
| 案件信息: 本院认为 诉讼请求 3 争议焦点 10 裁判要旨 引用法规 18 裁判结果                                |              |
|                                                                            | 6方边。         |
| 华元603,华桑平仅高点93,()<br>约定转让的股权是否具备抵债条件;对约定转让的股权,由第三方作出的评估报告能否采信;协议是否实际履行。(三) |              |
| 有权就该般权优先受偿;一审适用《破产法》第十六条规定                                                 | , 包括.        |
| 申请对案涉八份借款合同是否为同一时间形成进行文检鉴定,一审未予准许,是否违反法定程序;一审未扩                            |              |

以"自然人间借款的利率"为例,点击按钮进行搜索,如下图:

● 民间借贷纠纷专题 案例 法律法规 智能分析 结果分析

| 共检索到 | 1 | 6 | .857 | ,391 | 篇文书 |  |
|------|---|---|------|------|-----|--|
|      |   |   |      |      |     |  |

| 共检索到 16,857,3 | 91 篇文书                                                                                   | つ 重置搜索条件 |
|---------------|------------------------------------------------------------------------------------------|----------|
| 基本信息          | 文书类型 >                                                                                   |          |
| 合同的主体         | 自然人间借款的利率(57835) 非金融机构借贷(11863) 实际出借人(20768) 实际借款人(43027) 职务行为(28076) 涉外、涉侨案件(7455)      |          |
| 合同的订立         | 借贷关系认定 > 借款金额(569431) 借款期限争议(352603) 并非民间借贷关系(40051) 口头约定(114936) 年利率 > 利息的预先扣除(75769)   | 展开(18) ▼ |
| 合同的效力         | 自然人间借款合同的生效时间(55241) 借款合同效力认定(8624) 恶意事通(8524) 欺诈(18652) 胁迫(8646) 法律、行政法规的强制性规定(181834)  | 展开(12) ▼ |
| 合同的履行         | 部分履行合同(25807) 拒不履行合同义务(104389) 借款是否交付(244234) 合同履行地的确定(43411) 合同的继续履行(112512)            | 展开(18) ▼ |
| 合同的担保         | 保证方式约定不明确(123125) 抵押合同的效力(34199) 承担连带责任(147727) 担保合同是否成立(51142) 房产抵押(75709) 机动车抵押(16683) | 展开(13) ▼ |
| 权利义务终止        | 清偿的顺序(53978) 因清偿导致债的消灭(7164) 借款关系是否消灭(8562) 借款是否还清(94913)                                |          |
| 合同的责任         | 利息能否计入本金(40913)                                                                          | 展开(23) ▼ |
| 其他合同争议        | 诈骗(23307)                                                                                |          |
| 程序问题          | 主管与管辖。 法庭审理。 执行程序。 仲裁。 保全。 诉讼参加人。 虚假诉讼的识别(10281) 证据相关。 诉讼时效。 起诉与受理。                      | 展开(2) ▼  |
| 裁判结果          | 一审 ~ 二审 ~ 再束 ~                                                                           |          |
| 文本搜索          | 全部内容 ▼ 一不同区段交叉搜索 Q 结果中检索                                                                 |          |

.\_...

#### 法律法规 **①** 民间借贷纠纷专题 智能分析 结果分析 案例

| 共检索到 57,835 創 | 1文书 合同的主体:自然人间借款的利率 ★ 30 重置撞索条件                                                         | 四保存搜索条件        |
|---------------|-----------------------------------------------------------------------------------------|----------------|
| 基本信息          | 文书类型 > 申理程序 > 申理法院 >                                                                    |                |
| 合同的主体         | 自然人间借款的利率(57835) 非金融机构借贷(211) 使权凭证持有人(35) 共同还款人(44) 实际出借人(292) 实际借款人(531) 职务行为(197)     | <u>展开(8)</u> ▼ |
| 合同的订立         | 借贷关系认定 > 借款金額(9325) 借款期限争议(8820) 并非民间借贷关系(395) 口头约定(4384) 年利率 > 利息的预先扣除(1944) 复利(66)    | 展开(20) ▼       |
| 合同的效力         | 自然人间借款合同的生效时间(5254) 借款合同效力认定(108) 表见代理(49) 恶意串通(44) 合法形式掩盖非法目的(43) 欺诈(121) 胁迫(62)       | 展开(14) ▼       |
| 合同的履行         | 部分履行合同(61) 拒不履行合同义务(480) 借款是否交付(3745) 合同的继续履行(606) 网络贷款平台交付借款(43) 电子汇款方式交付借款(409)       | 展开(26) -       |
| 合同的担保         | 保证方式約定不明确(1672) 抵押合同的效力(271) 以买卖合同担保民间借贷(44) 承担连带责任(1601) 担保合同是否成立(467) 房产抵押(521)       | 展开(17) ▼       |
| 权利义务终止        | 清偿的顺序(796) 达成清算协议(45) 因清偿导致债的消灭(74) 借款关系是否消灭(77) 借款是否还清(1883) 法定解除权(37)                 |                |
| 合同的责任         | 利息能否计入本金(724) 逾期利率(4030) 逾期利息、违约金、其他费用并存的处理(760) 逾期利息的给付(6890) 债务加入(145) 继承人应否偿还债务(334) | 展开(24) ▼       |
| 其他合同争议        | 借条的真伪(39) 无债权凭证(44) 涉案款项性质是否为借款(45) 诈骗(61)                                              |                |
| 程序问题          | 法庭审理 > 保全 > 诉讼参加人 > 证据相关 > 诉讼时效 >                                                       |                |
| 裁判结果          | 一市 - 二市 - 二市 - 再市 -<br>再市 -                                                             |                |
| 文本搜索          | 全部内容▼         一不同区段交叉撤去         Q         結果中检索                                         |                |

### 搜索结果同样出现在"案例列表"部分。

| 案例列表 綜台↓ 裁判日期↓ 篇幅↓                                                                                                    |                                 |                             | ٩                        | 批量下载            |
|----------------------------------------------------------------------------------------------------|---------------------------------|-----------------------------|--------------------------|-----------------|
| 1                                                                                                    | 田 检索报告                          | Word 🕅                      | 🔁 PDF                    | ♡ 收藏            |
|                                                                                                    |                                 |                             |                          |                 |
| 基本事实: 担保期间                                                                                                    |                                 |                             |                          |                 |
| 争议焦点: 自然人间借款的利率 利息未约定或约定不明 担保责任的免除 给付借款本金及利息                                                                                                    |                                 |                             |                          |                 |
| 裁判结果: 履行给付金钱义务 驳回诉讼请求                                                                                                    |                                 |                             |                          |                 |
| 案件信息: 裁判结果 典型意义                                                                                                    |                                 |                             |                          |                 |
| 根据《中华人民共和国民法通则》第八十四条、第九十条、第一百零八条、《中华人民共和国担保法》第二十六条规定,依法判决:1、被告罗<br>某備款本金40000元,并支付该款从2009年12月1日起至法院确定还款之日止月利率按中国人民银行同期同类贷款利率四倍计算的利息;2、<br>当事人均未提出上诉。                                                                | 某应在本判决生<br>议回原告林某的非             | 效之日起十3<br>其他诉讼请求            | 5日内偿还<br>(一审宣判           | 源告林<br>后,双方     |
| 2                                                                                                    | 田 检索报告                          | 🗟 Word                      | 🖪 PDF                    | ♡ 收藏            |
| <mark>蜜興型</mark> 原告sall=□■■afall=□、xi□=□■间借贷纠纷一案<br>R#──#Nk                                                                                                    |                                 |                             |                          |                 |
| 基本事实: 借贷关系是否成立                                                                                                    |                                 |                             |                          |                 |
| 争议焦点 自然人间借款的利率 共同债务 利息未约定或约定不明 口头约定 逾期利息的给付 逾期还款                                                                                                    |                                 |                             |                          |                 |
| 裁判结果: 履行给付金钱义务                                                                                                    |                                 |                             |                          |                 |
| <b>案件信息:</b> 裁判结果 典型意义                                                                                                    |                                 |                             |                          |                 |
| 依照《中华人民共和国民法通则》第九十条、第一百零六条第一款。《中华人民共和国合同法》第二百一十一条第一款。《中华人民共和国撤<br>用司法解释》第二十四条。《最高人民法院关于民事诉讼证据的若干规定》第二条。《中华人民共和国民事诉讼法》第一百三十条的规定判决。<br>起十日内共同偿还原告张某某借款本金人民币269000元。二、被告在彭某某、刘某某本判决生效之日起十日内共同支付原告自2010年11月<br>清之日止的利息。 | 郡法》第十九条第<br>一、被告彭某某<br>24日按同期银行 | 警三款,《最高<br>、刘某某在2<br>贷款利率计: | 《人民法院:<br>5判决生效<br>算至款项全 | 关于适<br>之日<br>部还 |

同时还可以在搜索"自然人间借款的利率"的基础上,再点击任一搜索条件,进行交叉检索,以"承担连带责任"为例,可以明显的看到,在两个条件交叉检索的情况下,检索出来的类案数量大大降低,更利于快速高效地筛选类案。

Ⅰ 民间借贷纠纷专题 案例 法律法规 智能分析 结果分析

| 共检索到 57,835 篇 | 20 重置 建素件 20 重置 建素条件 20 重置 建素条件 20 重置 建素条件 20 重置 単素条件 20 重置 単素条件 20 重置 単素条件 20 重置 単素条件 20 重量 単素条件 20 単素 20 単素 20 目前 20 目前 20 | 四保存搜索条件         |
|---------------|----------------------------------------------------------------------------------------------------|-----------------|
| 基本信息          | 文书类型 > 有理程序 > 有理法院 >                                                                                                    |                 |
| 合同的主体         | 自然人间借款的利率(57835) 非金融机构借贷(211) 使权凭证持有人(35) 共同还款人(44) 实际出借人(292) 实际借款人(531) 职务行为(197)                                                                                                    | <u>展开(8)</u> -  |
| 合同的订立         | 借袋关系认定 備款金額(9325) 借款期限争议(8820) 并非民间借贷关系(395) 口头约定(4384) 年利率 利息的预先加除(1944) 复利(66)                                                                                                    | <u>展开(20)</u> ▼ |
| 合同的效力         | 自然人间借款合同的生效时间(5254) 借款合同效力认定(108) 表见代理(49) 恶意串遭(44) 合法形式掩盖非法目的(43) 欺诈(121) 胁迫(62)                                                                                                    | 展开(14) ▼        |
| 合同的履行         | 部分履行合同(61) 拒不履行合同义务(480) 借款是否交付(3745) 合同的继续履行(606) 网络贷款平台交付借款(43) 电子汇款方式交付借款(409)                                                                                                    | 展开(26) -        |
| 合同的担保         | 保证方式约定不明确(1672) 抵押合同的效力(271) 以买卖合同担保民间借贷(44) 承担连带责任(1601) 担保合同是否成立(467) 房产抵押(521)                                                                                                    | 展开(17) ▼        |
| 权利义务终止        | 清偿的顺序(796) 达成清算协议(45) 因清偿导致债的消灭(74) 備款关系是否消灭(77) 備款是否还清(1883) 法定解除权(37)                                                                                                    |                 |
| 合同的责任         | 利息能否计入本金(724) 逾期利率(4030) 逾期利息、违约金、其他费用并存的处理(760) 逾期利息的给付(6890) 债务加入(145) 继承人应否偿还债务(334)                                                                                                    | 展开(24) ▼        |
| 其他合同争议        | 借条的真伪(39) 无债权凭证(44) 涉案款项性质是否为借款(45) 诈骗(61)                                                                                                    |                 |
| 程序问题          | 法庭审理 〈 保全 〉 诉讼参加人 〈 证据相关 〉 诉讼时效 〉                                                                                                    |                 |
| 裁判结果          | 一定、二定、再定、再定、                                                                                                    |                 |
| 文本搜索          | <b>全部内容 →</b> 一不同区段交叉搜索 Q 结果中检查                                                                                                    |                 |

Q 民间借贷纠纷专题 案例 法律法规 智能分析 结果分析

| 共检索到 1,601 篇; | 文书 合同的主体:自然人间值款的利率 ★ 合同的担保:承担连带责任 ★ 3 里置憧憬条件 目                                         | 8 保存搜索条件        |
|---------------|----------------------------------------------------------------------------------------|-----------------|
| 基本信息          | 文书类型 >                                                                                 |                 |
| 合同的主体         | 自然人间借款的利率(1601) 非金融机构借贷(10) 使权凭证持有人(2) 实际出借人(10) 实际借款人(37) 职务行为(20)                    |                 |
| 合同的订立         | 借贷关系认定 - 借款金额(379) 借款期限争议(309) 并非民间借贷关系(24) 口头约定(139) 年利率 - 利息的预先扣除(54) 复利(5) 高额利息(7)  | <u>展开(21)</u> ▼ |
| 合同的效力         | 自然人间借款合同的主效时间(164) 借款合同效力认定(7) 裹见代理(9) 恶意掌逼(4) 欺诈(12) 胁迫(6) 速替公序良俗(3)                  | 展开(14) ▼        |
| 合同的履行         | 部分履行合同(3) 拒不履行合同义务(16) 偏款是否交付(158) 合同的继续履行(16) 网络贷款平台交付借款(3) 电子汇款方式交付借款(10) 现金交付借款(28) | 展开(24) ▼        |
| 合同的担保         | 保证方式约定不明确(54) 抵押合同的效力(17) 漏合担保(2) 质押合同的效力(2) 拒绝承担保证责任(2) 以买卖合同担保民间借贷(3) 承担连带责任(1601)   | 展开(18) ▼        |
| 权利义务终止        | 清偿的顺序(37) 因清偿导致债的消灭(3) 借款关系是否消灭(2) 借款是否还清(66)                                          |                 |
| 合同的责任         | 利息能否计入本金(38) 逾期利率(110) 逾期利息、违约金、其他费用并存的处理(27) 逾期利息的给付(232) 债务加入(15) 继承人应否偿还债务(90)      | 展开(26) マ        |
| 其他合同争议        | 借条的真伪(2) 以刑事案件审理结果为依据(2) 无质权凭证(2) 涉案款项性质是否为借款(5) 诈骗(4)                                 |                 |
| 程序问题          | 法庭审理 > 诉讼参加人 > 证据相关 >                                                                  |                 |
| 裁判结果          | 一审 ~ 二审 ~ 再审 ~                                                                         |                 |
| 文本搜索          | 全部内容▼ 一不同区段交叉撤去 Q 结果中检索                                                                |                 |

#### 2.法律法规

在子库页面上方点击【法律法规】即可查看该案由的案件使用频率最高的法律 法规,点击法规标题,即可查看法规的全部内容。

| Q | 法律法规[民间借贷纠纷]专题 案例        | 法律法规    | 智能分析 | 结果分析 |
|---|--------------------------|---------|------|------|
|   | 法律 # 13 88               |         |      |      |
|   | • 实体法 共11部               |         |      |      |
|   | (现行有效) 中华人民共和国民法典(2020)  |         |      |      |
|   | 现行有效》中华人民共和国公司法(2018修正)  |         |      |      |
|   | 现行有效)中华人民共和国商业银行法(2015)  |         |      |      |
|   | 现行有效)中华人民共和国银行业监督管理法(200 | 06)     |      |      |
|   | 现行有效)中华人民共和国涉外民事关系法律适用消  | 去(2010) |      |      |

3.智能分析

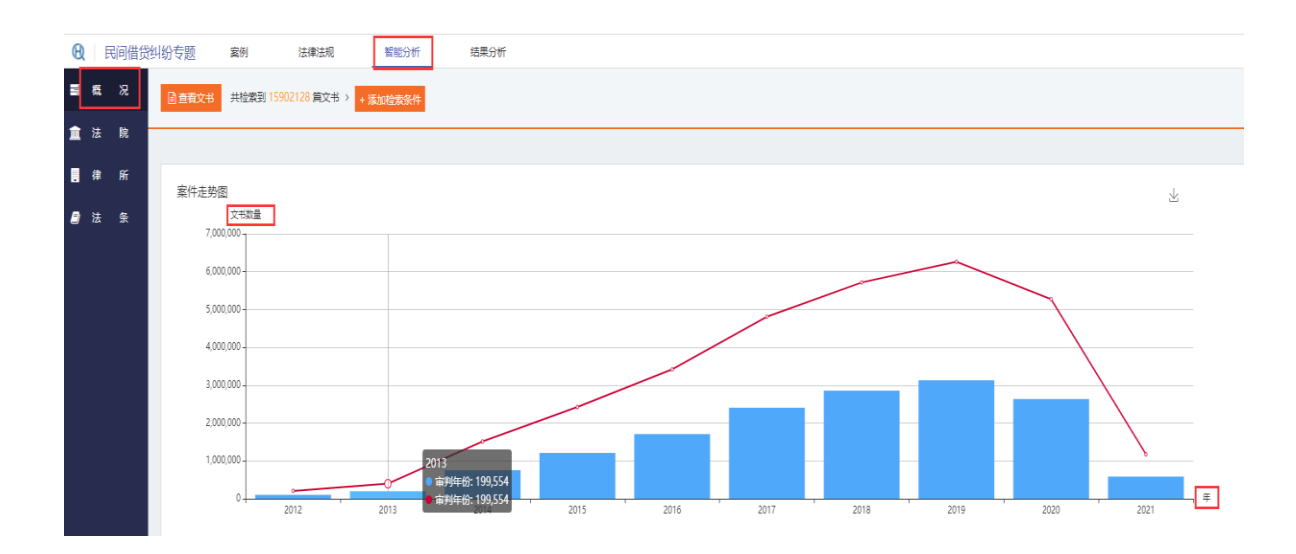

点击【智能分析】即可查看图表分析式类案,将所有类案可视化展示。

系统根据检索结果自动对法院层级、审理程序、文书性质、律所、实体法条引用、程序法条引用维度进行数据分析,以视图的形式直观展示出来。

| 法院层级               | 数量   | 占比     | 图例 | ø | 审理程序               | 数量   | 占比     | 图例   |
|--------------------|------|--------|----|---|--------------------|------|--------|------|
| 高级法院               | 11   | 0.69%  | C  |   | -#                 | 1494 | 93.32% |      |
| 中级法院               | 100  | 6.25%  | -  |   | 二审                 | 88   | 5.50%  | •    |
| 基层法院               | 1488 | 92.94% |    | - | 再审                 | 18   | 1.12%  | C    |
|                    |      |        |    |   | 执行                 | 1    | 0.06%  |      |
|                    |      |        |    |   |                    |      |        |      |
| 文书性质               | 数量   | 占比     | 图例 |   | 律所                 | 数量   | 占比     | 園例 ♥ |
| 判决                 | 1598 | 99.81% |    | - | 湖南楚为律师事务所          | 29   | 1.81%  |      |
| 裁定                 | 3    | 0.19%  |    |   | 云南华度律师事务所          | 11   | 0.69%  |      |
|                    |      |        |    |   | 广东通用律师事务所          | 5    | 0.31%  | _    |
|                    |      |        |    |   | 广东帅毅律师事务所          | 5    | 0.31%  | _    |
|                    |      |        |    |   | 云南永天律师事务所          | 5    | 0.31%  |      |
| 实体法条引用             | 数量   | 占比     | 图例 | Θ | 程序法条引用             | 数量   | 占比     | 園例 ● |
| 合同法 (1999) 第二百零六条  | 1004 | 62.71% |    | - | 民事诉讼法(2012)第一百四    | 458  | 28.61% |      |
| 合同法 (1999) 第二百—十一条 | 913  | 57.03% |    | - | 民事诉讼法 (2017) 第一百四  | 406  | 25.36% |      |
| 合同法 (1999) 第二百零七条  | 474  | 29.61% |    |   | 民事诉讼法 (2017) 第六十四条 | 262  | 16.36% |      |
| 合同法 (1999) 第一百九十六条 | 350  | 21.86% |    |   | 民事诉讼法(2012)第六十四条   | 243  | 15.18% |      |
| 合同法 (1999) 第二百—十条  | 322  | 20.11% |    |   | 民事诉讼法(2017)第一百七…   | 54   | 3.37%  | -    |

## (二)刑事类案检索

| 系统共收录民事类案数据库 839 个 刑事类案数据库 56 个,行政类案数据库 29个 |             |             |             |          |  |  |  |  |  |  |
|---------------------------------------------|-------------|-------------|-------------|----------|--|--|--|--|--|--|
| ☆常用                                         | 民事 道刑事      | <b>情</b> 行政 | 短机          | 則找哪个数据库? |  |  |  |  |  |  |
| 含行罪                                         | 行贿罪         | 巫脑罪         | 挪田八教架       | 放火罪      |  |  |  |  |  |  |
| 失火罪                                         | 非法制造、买卖、运输  | 破坏电力设备罪     | 非法持有、私藏枪支、  | 交通肇事罪    |  |  |  |  |  |  |
| 危险驾驶罪                                       | 生产、销售、提供假药罪 | 信用卡诈骗罪      | 集资诈骗罪       | 贷款诈骗罪    |  |  |  |  |  |  |
| 保险诈骗罪                                       | 合同诈骗罪       | 销售假冒注册商标的商  | 假冒注册商标罪     | 非法经营罪    |  |  |  |  |  |  |
| 非法吸收公众存款罪                                   | 拐卖妇女、儿童罪    | 过失致人死亡罪     | 故意伤害罪       | 强奸罪      |  |  |  |  |  |  |
| 绑架罪                                         | 故意杀人罪       | 非法拘禁罪       | 故意毁坏财物罪     | 抢劫罪      |  |  |  |  |  |  |
| 盗窃罪                                         | 敲诈勒索罪       | 抢夺罪         | 诈骗罪         | 职务侵占罪    |  |  |  |  |  |  |
| 挪用资金罪                                       | 盗伐林木罪       | 滥伐林木罪       | 妨害公务罪       | 聚众斗殴罪    |  |  |  |  |  |  |
| 赌博罪                                         | 寻衅滋事罪       | 拒不执行判决、裁定罪  | 引诱、容留、介绍卖淫罪 | 非法行医罪    |  |  |  |  |  |  |
| 非法占用农用地罪                                    | 容留他人吸毒罪     | 开设赌场罪       | 非法买卖制毒物品罪   | 非法持有毒品罪  |  |  |  |  |  |  |

点击【刑事】即可查看刑事类案推送系统项下的 56 个子系统即 56 个罪名。

#### 1.检索方式

点击任一罪名,即可查看罪名相关的类案,以贪污罪为例,点击"贪污罪",即 可进入贪污罪的类案检索系统,有多种维度、条件均可点选、交叉检索(同民事 类案推送)。

| ☆ 常用      | □ 民事  | <u>□</u> 刑事   | <b>情</b> 行政 | 经时         | 則找 | 哪个数据库? | Q |
|-----------|-------|---------------|-------------|------------|----|--------|---|
| 含证罪       | 行贿罚   | 2             | 受解罪         | 挪田公劳罪      |    | 故小部    |   |
| 失火罪       | 非法制   | 造、买卖、运输…      | 破坏电力设备罪     | 非法持有、私藏枪支、 |    | 交通肇事罪  |   |
| 危险驾驶罪     | 生产、   | 销售、提供假药罪      | 信用卡诈骗罪      | 集资诈骗罪      |    | 贷款诈骗罪  |   |
| 保险诈骗罪     | 合同诈   | 副開業           | 销售假冒注册商标的商  | 假冒注册商标罪    |    | 非法经营罪  |   |
| 非法吸收公众存款罪 | - 拐卖妇 | <b>汝、儿童</b> 罪 | 过失致人死亡罪     | 故意伤害罪      |    | 强奸罪    |   |
| 绑架罪       | 故意杀   | 人罪            | 非法拘禁罪       | 故意毁坏财物罪    |    | 抢劫罪    |   |
| 盗窃罪       | 敲诈戰   | 索罪            | 抢夺罪         | 行騙電        |    | 职务侵占罪  |   |
| 挪用资金罪     | 盗伐林   | 本罪            | 滥伐林木罪       | 妨害公务罪      |    | 聚众斗殴罪  |   |

| Q   | 贪污罪         | 与题                                                                                                    |
|-----|-------------|----------------------------------------------------------------------------------------------------|
| 共检测 | 藍到 60,712 倉 | 南文书                                                                                                    |
|     | 基本信息        | 文书类型 > 审理程序 > 审理法院 >                                                                                                    |
|     | 贪污金额        | 1万到3万元(4991) 3万到10万元(10143) 10万到20万元(4714) 20万到150万元(7358) 150万到300万元(879) 300万元以上(1097)                                                              |
|     | 行为方式        | 贪污教灾、抢险、防汛、优抚、扶贫、移民、教济、防疫、社会捐助等特定款物(96) 曾因贪污、受贿、挪用公款受过党纪、行政处分(29) 曾因故意犯罪受过刑事追充(10)                                                                    |
|     | 星刑情节        | 坦白 >         赔偿损失与被害人谅解 >         认罪认罚 >         刑事和解(1)         退赃退赔 >         前科(214)         累犯(46)         立功 >         受过刑事处罚 >         受过行政处罚 > |
|     | 犯罪手段        | 侵吞财物 > 窃取财物 > 骗取财物 > 其他手段 >                                                                                                    |
|     | 裁判结果        | 拘役 >         有期徒刑 >         并处罚金 >         并处设收个人财产 >         无罪 >         免予刑事处罚 >         无期徒刑 >         剥夺政治权利 >         缓刑 >                      |
|     | 辩护意见        | 无罪(4465) 从轻处罚(15728) 减轻处罚(5598) 免除处罚(2955)                                                                                                    |
|     | 辩护要点        | 客体方面、         主观方面、         客观方面、         量刑情节、         犯罪形态、         程序违法(31819)         证据不足(5302)         共同犯罪中作用、         主体方面、                   |
|     | 共同情节        | 共同犯罪 ~ 数罪并罚 ~                                                                                                    |
|     | 文本搜索        | 全部內容 ▼ 一不同区段交叉搜索 Q 结果中检索                                                                                                    |

刑事类案检索子库还包含数字检索,用户可按一定数字范围检索案例。例如点击 贪污金额后方的数字范围:

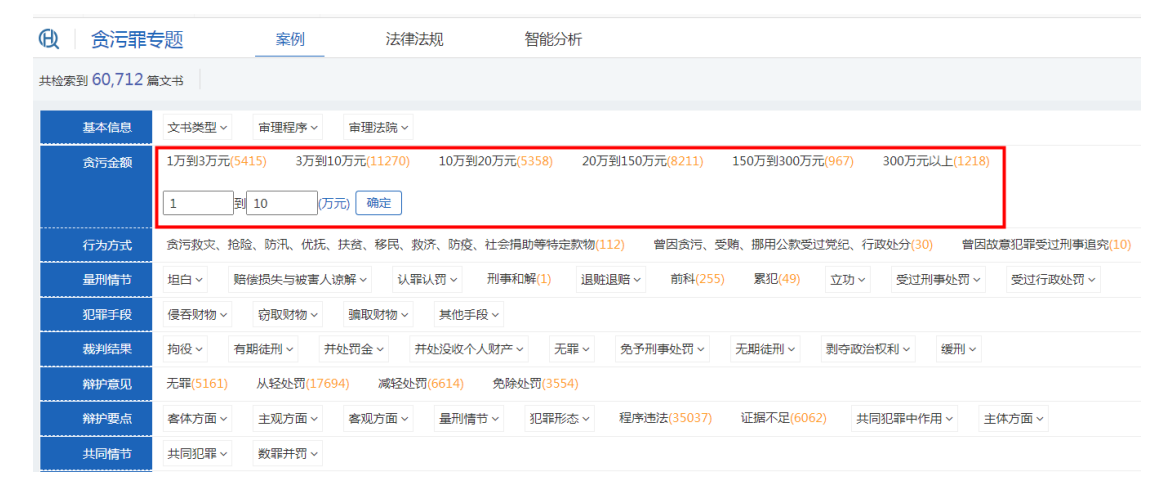

页面下拉到"案例列表"部分,即可查看所有推送案例的详细内容,自由选择排 序方式。"案例列表"右侧展示了"法院观点",所有类案的"平均刑期、缓刑 可能性、无罪可能性、免予刑事处罚可能性、有期徒刑"均予以展示。

| 案例列表综合↓ 刑期 ◆ 裁判日期 ↓ 篇幅 ↓                                                                                                    |               | 4     | 批量下载 | 法院观点                 |                              |  |
|----------------------------------------------------------------------------------------------------|---------------|-------|------|----------------------|------------------------------|--|
| 1 全文字数:2835字 本院认为字数:223字                                                                                                    | 田 检索报告 📓 Word | 🕒 PDF | ♡ 收藏 | 为了数据准确性已排除有共同犯       | 罪和数罪并罚的情节                    |  |
| 彭凯贪污再审刑事案                                                                                                    |               |       |      | 555 Male 100 150 150 | and income to a start of the |  |
| 刑事再审 / 吉林省高级人民法院 / (2016) 吉刑再1号 / 2016-03-29                                                                                                    |               |       |      | 案件数量                 | 4,991件                       |  |
| 贪污金额: 1万到3万元 1.31万元                                                                                                    |               |       |      | 平均刑期                 | 1年11个月                       |  |
| 犯罪手段: 公款私存                                                                                                    |               |       |      | (返回)=T46#F           | 0.029/                       |  |
| 量刑情节: 有自首                                                                                                    |               |       |      | 级刑可配注                | 0.02%                        |  |
| 辩护要点: 没有非法占有的目的 程序违法 自首 退赃退赔                                                                                                    |               |       |      | 无罪可能性                | 0.26%                        |  |
| 共同情节: 有共同犯罪                                                                                                    |               |       |      | 兔予刑事处罚可能性            | 23.1%                        |  |
| 裁判结果: 免予刑事处罚 有缓刑                                                                                                    |               |       |      |                      |                              |  |
| 案件信息: 本院认为 引用法规 3 裁判结果 关联案例 5                                                                                                    |               |       |      | 有期後                  | 王刊                           |  |
| 本院再审认为,原审上诉人彭凯作为国家工作人员,利用职务之便,侵吞公款人民币13165元的行为构成贪污罪。生<br>效裁判认定的事实清楚,证据确实、充分,定性准确,审判程序合法。但鉴于彭凯人身危险性和社会危害性较小,案发后<br>能够积极退班,有悔改表现,判处定罪免处更为适宜。依照《中华人民共和国刑事诉讼法》第二百二十五条第一款第<br>(二)项、第二百四十五条、《最高人民法院关于适用<中华人民共和国刑事诉讼法>的解释》第三百八十九条第一款 |               |       |      |                      |                              |  |
| 2 全文字数:10020字 本院认为字数:360字                                                                                                    | 田 检索报告 🔂 Word | 🕒 PDF | ♡ 收藏 |                      |                              |  |
| 张文东、李卫峰贪污罪再审刑事案                                                                                                    |               |       |      |                      |                              |  |
| 刑事再审 / 山东省高级人民法院 / (2013) 鲁刑监字第58号 / 2014-09-01                                                                                                    |               |       |      |                      |                              |  |
|                                                                                                    |               |       |      |                      |                              |  |

#### 2.法律法规

在子库页面上方点击【法律法规】即可查看该案由的案件使用频率最高的法律法 规,点击法规标题,即可查看法规的全部内容。

| Ð | 法律法规[贪污罪]专题 案例 法律法规 智能分析                              |
|---|-------------------------------------------------------|
| [ | 法律 共 4 部                                              |
|   | 全国人民代表大会常务委员会关于惩治破坏金融秩序犯罪的决定                          |
|   | 全国人民代表大会常务委员会关于《中华人民共和国刑法》第九十三条第二款的解释                 |
|   | 全国人民代表大会常务委员会关于惩治贪污罪贿赂罪的补充规定                          |
|   | 中华人民共和国刑法                                             |
| [ | 司法解释 # 5 節                                            |
|   | 最高人民法院关于在审理经济纠纷案件中涉及经济犯罪嫌疑若干问题的规定(2020修正)             |
|   | 最高人民法院关于处理自首和立功具体应用法律若干问题的解释                          |
|   | 最高人民法院、最高人民检察院关于办理妨害预防、控制突发传染病疫情等灾害的刑事案件具体应用法律若干问题的解释 |
|   |                                                       |

#### 3.智能分析

点击"智能分析",即可查看图表分析式类案,将所有类案立体化展示。

| Ð        |   | 贪污罪专 | 题案       | 例法律法规          | 智能分析       |           |     |
|----------|---|------|----------|----------------|------------|-----------|-----|
| 800      | 概 | 况    | 自查看文书    | 共检索到 58668 篇文书 | > + 添加检索条件 |           |     |
| <b>:</b> | 法 | 院    |          |                |            |           |     |
|          | 律 | 所    | 坦白       |                |            |           | 坦白  |
| ٦        | 法 | 条    |          |                |            |           | 有坦白 |
| Ø        | 裁 | 判结果  | 有坦白4.23% |                |            | 无坦白95.77% | 无坦白 |
| &        | 量 | 刑情节  |          |                |            |           |     |
| Ľ        |   |      | 立功       |                |            |           | 立功  |
| 2        | 郱 | 伊要点  |          |                |            |           | 有立功 |

同时系统根据检索结果自动对"案件走势图、律所、审理程序、实体法条引 用、程序法条引用"等维度进行数据分析,以视图的形式直观展示出来。

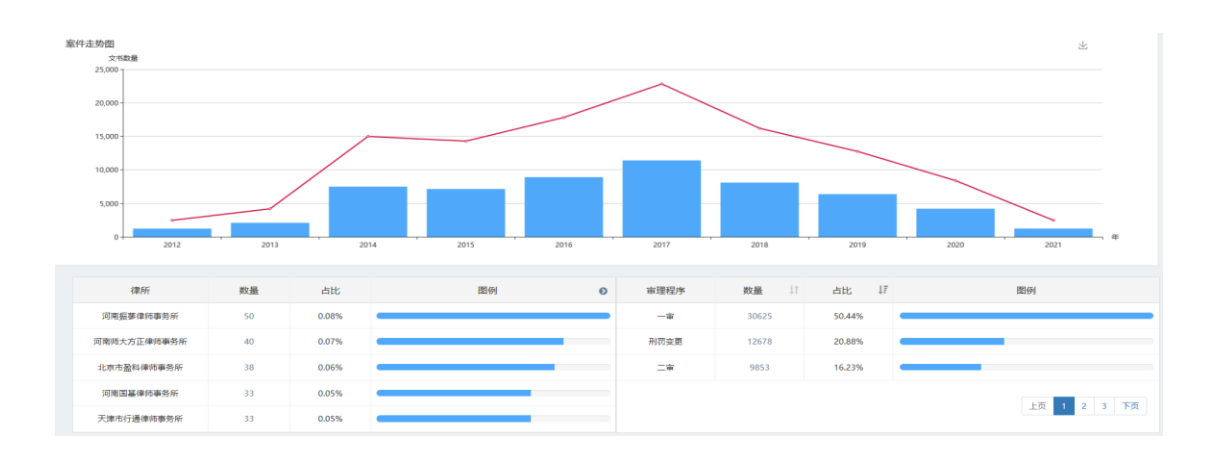

## (三) 行政类案检索

1.检索方式

点击【行政】,即可显示行政的类案检索系统项下的 29 个子系统即 29 个案由, 如下图:

|      |      |           | 类案检索系            | 系统               |           |   |
|------|------|-----------|------------------|------------------|-----------|---|
|      |      | 系统共收录民事类案 | 数据库 839 个,刑事类案数据 | 库56个, 行政类案数据库29个 |           |   |
| ☆常用  | □ 民事 | ◎ 刑事      | 直行政              |                  | 您想找哪个数据库? | Q |
|      |      |           |                  |                  |           |   |
| 行政处罚 | 行政复  | Ŷ         | 行政强制             | 政府信息公开           | 行政赔偿      |   |
| 行政确认 | 行政合  | Ð         | 行政撤销             | 行政补偿             | 行政征收      |   |
| 行政许可 | 行政登  | 5         | 行政裁决             | 其他行政行为           | 行政给付      |   |
| 行政执行 | 行政奖  | 动         | 行政受理             | 行政征用             | 行政命令      |   |
| 行政允诺 | 行政协  | 助         | 行政征购             | 行政救助             | 行政监督      |   |
| 行政检查 | 行政批  | 隹         | 行政规划             | 行政划拨             |           |   |

任意点击一个案由,即可查看该案由下的全部裁判文书,以"行政处罚"为例,行政类案检索同样有多种维度和条件,点击即可开始检索,页面下方是 "案例列表"部分,对每篇推送的案例均有详细分析,如下图:

| ♥ 常用 | 同民事   | ◎刑事 | 值行政  |        | 您想找哪个数据库? |
|------|-------|-----|------|--------|-----------|
| 行政处罚 | Fitte | RV  | 行政强制 | 政府信息公开 | 行政赔偿      |
| 行政确认 | 行政会   |     | 行政撤销 | 行政补偿   | 行政征收      |

| <b>Q</b> 行政专题 | 夏····································                                |
|---------------|----------------------------------------------------------------------|
| 共检索到 871,264  | 篇文书                                                                  |
| 基本信息          | 文书类型 > 审理程序 > 审理法院 >                                                 |
| 行政行为种类        | 行政处罚(871264)                                                         |
| 行政管理范围        | 住房和城乡建设行政管理 > 自然资源行政管理 > 公安行政管理 > 人力资源和社会保障行政管理 > 不动产登记行政管理 >        |
| 行政行为方式        | 作为(754616) 不作为(102572) 赔偿(6663)                                      |
| 裁判结果          | 不予立案/不予受理(24176) 驳回起诉(6032) 驳回诉讼请求/维持(64360) 准予撤诉(71262) 按撤诉处理(4809) |
| 裁判结果原因        | 不属于受案范围(5751) 诉讼请求不清(488) 原告不适格(2845) 被告不适格(1219) 不属于受诉人民法院管辖(716)   |
| 争议焦点          | 复议申请是否超过法定期限(20) 不可抗力(5) 个人隐私(6) 商业秘密(7) 加重处罚(13) 没收违法所得/非法财物(13)    |
| 文本搜索          | 全部内容 ▼ 一不同区段交叉搜索 Q 结果中检索 Ш 生成类案检索报告                                  |

#### 2.法律法规

点击【法律法规】,即可进入"法条自动推送"系统,查看行政案例中使用频率 由高到低排序的法条,点击法条标题即可查看具体内容,如下图:

| ➡ 法律法规[行政]专题 案例 法律法规 案例检索报告   |    |
|-------------------------------|----|
| <u>法条自动推送</u> 行政案件法律法规数据库     |    |
| 实体法条 #10条                     |    |
| 《中华人民共和国行政强制法》(2011)第五十七条     | 复制 |
| 《中华人民共和国行政强制法》(2011)第五十三条     | 复制 |
| 《中华人民共和国治安管理处罚法》 (2012) 第二十三条 | 复制 |

点击【行政案件法律法规数据库】,即可查看行政案件涉及到的全部法律法规, 点击即可查看法律法规的具体内容,如下图:

| 段 法律法规[行政]专题 案例       | 法律法规     | 案例检索报告 |                |
|-----------------------|----------|--------|----------------|
| 法条自动推送行政案件法律法规数据库     | _        |        |                |
| 请输入关键字 <b>搜索</b>      |          |        | 检索<br>报告       |
| <b>法律</b> 共185 部      |          |        | L<br>指南        |
| (现行有效)中华人民共和国行政诉讼法(20 | )17)     |        | <b>日</b><br>反馈 |
| 现行有效)中华人民共和国行政强制法(20  | )11 )    |        | ロロ<br>ロー<br>微信 |
| 现行有效)中华人民共和国民事诉讼法(20  | )17)     |        | APP            |
| (现行有效)中华人民共和国治安管理处罚法  | ( 2012 ) |        | 个              |
| (现行有效)中华人民共和国行政复议法(20 | )17)     |        |                |

#### 3.案例检索报告

点击【案例检索报告】,即可查看图表版的类案检索统计与分析,该报告分为三 个部分,第一个部分是检索关键词展示,第二部分是"检索情况",对检索的类 案的"法条引用"情况,"行政机关胜败诉"情况,"不予立案(不予受理)、 驳回起诉比例"进行可视化展示。

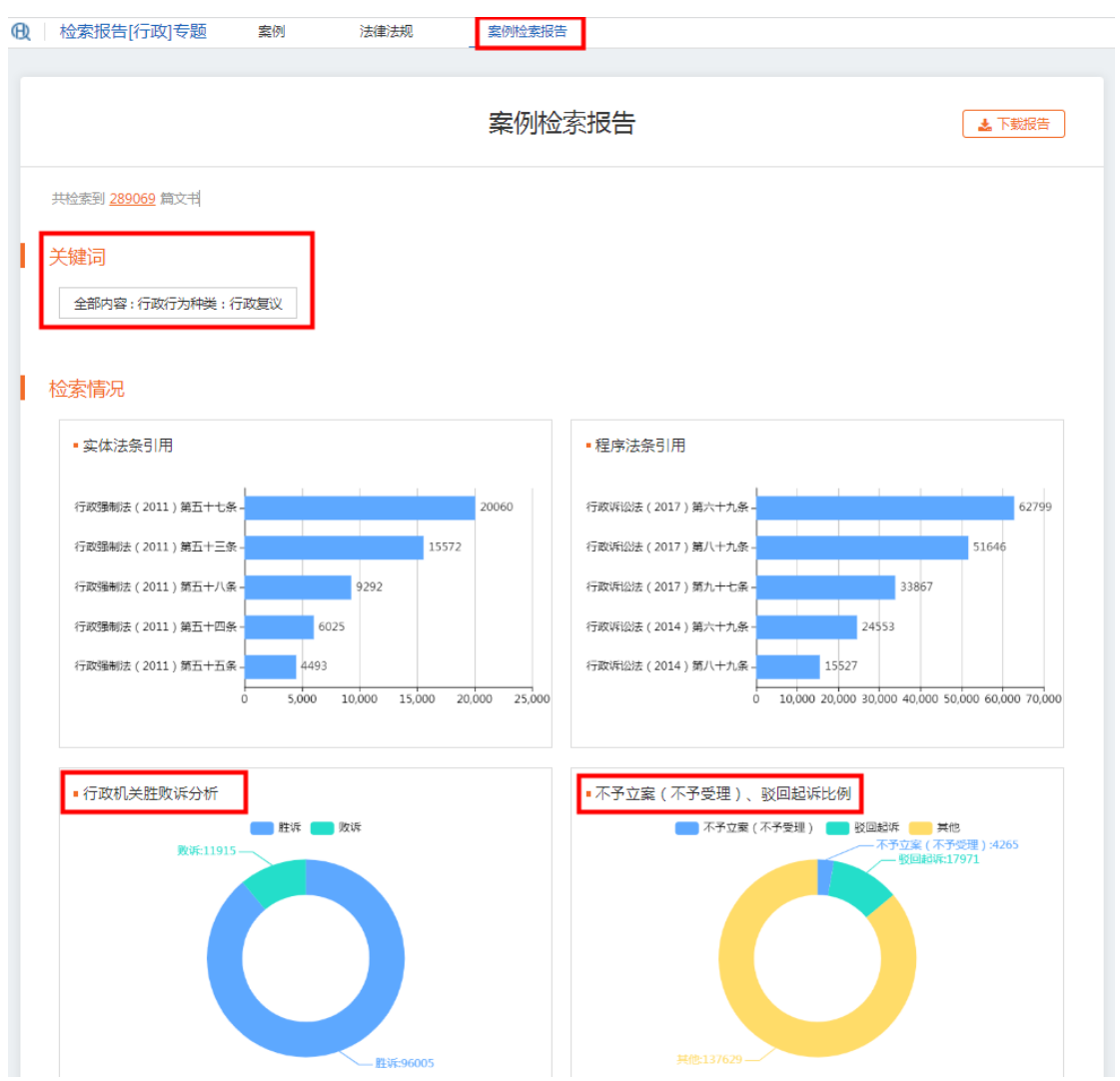

第三部分是"主要裁判观点",系统对搜索出来的每篇案例自动提取出裁判观点进行展示。点击【查看文书】可以查看该观点对应的文书详情。

| C | 主要裁判     | 观点                                                    |      |
|---|----------|-------------------------------------------------------|------|
|   | 判决类      |                                                       |      |
|   | 行政       | 一审认定事实清楚,适用法律正确,应予维持。上诉人的上诉理由不能成立,不予采纳。               | 查看文书 |
|   | 机关<br>败诉 | 征收补偿应当遵循及时补偿的原则和公平原则。补偿问题未依法定征收程序解决前,被征收人有权拒绝交出房屋和土地。 | 查看文书 |
|   | 观点       | 《城乡规划法》只是将规划条件作为出让土地的前置条件,并没有要求土地登记需要提交建设用地规划许可证。     | 查看文书 |
|   | 行政       | 一审认定事实清楚,适用法律正确,应予维持。上诉人的上诉理由不能成立,不予采纳。               | 查看文书 |
|   | 机关胜诉     | 综上所述,国家知识产权局的上诉请求不能成立,应予驳回。原审判决结论正确,应予维持。             | 查看文书 |
|   | 观点       | 被诉决定对本申请不具备创造性的认定正确。原审判决认定事实基本清楚,适用法律及判决结论正确,应予维持。    | 查看文书 |

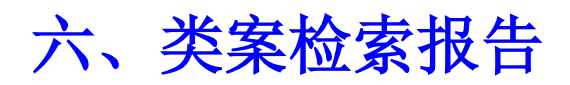

在完成案例检索后,可根据需要将检索结果添加至类案检索报告,系统根据法 官操作内容,自动生成报告,从而极大提升法官的工作效率。

| 2 全文字数: 3335字 ① 检索报告                             | 🛛 Word | 🖾 PDF 🛛 🗘 | 收藏 |     |            |
|--------------------------------------------------|--------|-----------|----|-----|------------|
| 指导案例164号: 江苏苏醇酒业有限公司及关联公司实质合并破产重整案               |        |           |    | _   |            |
| 指导性案例                                            |        |           |    |     | 0          |
| 民事一审                                             |        |           |    |     | 位家         |
|                                                  |        |           | _  |     | 报告         |
| 」 法律道用: 《中华人民共和国企业破产法(2006)》 第一条、第二条、第二十六条、第八十六条 | N.     |           |    |     | _          |
| 展开更多 ▼                                           |        |           |    | 1   | Ĥ          |
|                                                  |        | -         |    |     | <b>⊨</b> # |
| 该报告主要包含检索目的、检索关键词、检索案件                           | 例、检    | 索法规、      | 检索 | 结论及 | 附          |
|                                                  |        |           | ,, |     |            |

件六大部分。法院也可自主提供类案检索报告模板,实现按需定制。

#### 关于"XXX(案由或争议焦点)"问题的案例检索报告

#### 一、检索目的

就xxx(案由或争议焦点)问题,本院在类案智能推送系统中进行类案检索。

二、检索关键词

#### 三、检索案例

1.指导案例165号:重庆金江印染有限公司、重庆川江针纺有限公司破产管理人申请实质合并破产清算案 案件类型:民事 审理程序:一审 文书性质: 裁定 审理法院:重庆市江津区人民法院 案 号: 审判时间:2017-01-10 裁判结果:重庆市江津区人民法院于2016年11月18日作出(2015)津法民破字第00001号之四民事裁定:对金江公 司、川江公司进行实质合并破产清算。重庆市江津区人民法院于2016年11月21日作出(2015)津法民破字第00001号 之五民事裁定:认可《金江公司、川江公司合并清算破产财产分配方案》。重庆市江津区人民法院于2017年1月10日作

出(2015)津法民破字第00001号之六民事裁定:终结金江公司、川江公司破产程序。

#### 四、检索法规

#### 五、检索结论

关于xxx问题,法律中没有明确的限制性规定。xxx,小部分法院认为.....,原因是.....。本院认为,应当适用.....的规定,作出.....的判决。

#### 六、附件

1.指导案例165号:重庆金江印染有限公司、重庆川江针纺有限公司破产管理人申请实质合并破产清算案

# 七、基础功能

#### (一) 下载

1.单篇下载

用户在完成检索后,可根据需要下载案例。在检索结果页及详情展示页均可进 行下载的操作。

| 2 全文字数: 3335字 ① 检索报告                         | 😡 Word | 🖉 PDF | ♡ 收職 |
|----------------------------------------------|--------|-------|------|
| 指导案例164号: 江苏苏醇酒业有限公司及关联公司实质合并破产重整案           | ►      |       |      |
| 指导性魔例 近三年                                    |        |       |      |
| 民事一审裁定/江苏                                    |        |       |      |
| 法律适用:《中华人民共和国企业破产法(2006)》第一条、第二条、第二十六条、第八十六条 |        |       |      |
| 展开更多 ▼                                       |        |       |      |

#### (检索结果页)

| :=          | 裁判文书 > 正文阅览                             |
|-------------|-----------------------------------------|
| 目录          | 指导案例165号: 重庆金江印染有限公司、重庆川江针纺有限公司破产管理人申请实 |
| ĒQ          | 质合并破产清算案                                |
| 基本信息        | 字数: 2392 预计阅读: 3min                     |
|             |                                         |
| 下载Word      | 法律适用:《中华人民共和国企业破产法(2006)》第一条、第二条        |
| して<br>下戦PDF | 基本信息                                    |
| •           | 审理法院: 案号: 案号:                           |
| 收益          | 2/\                                     |

(详情展示页)

### 2.批量下载

聚法案例为注册的用户提供批量下载功能。点击【批量下载】,即可同时下载 多篇案例。

| 氧例列表      | 图表分析       | 法条组合     | 结果分析      |           |       |       |        |       |      |
|-----------|------------|----------|-----------|-----------|-------|-------|--------|-------|------|
| 权威案例 (1   | .18万) 普通案例 | ] (1.2亿) | 智能排序↓ 判   | 决日期排序↓    | 字数排序↓ | ▲ 批量  | 下载 <分享 | 【 昆生成 | 大数据报 |
| 1 全文字     | 数: 2392字   |          |           |           | æ     | 检索报告  | Word 😡 | 🖉 PDF | ♡ 收頭 |
| 指导案例<br>案 | 」165号: 重庆  | 5金江印染有   | 限公司、重庆    | 川江针纺有     | 限公司破产 | ¥管理人F | 申请实质台  | 計破产   | 清算   |
| 指导性案例     |            |          |           |           |       |       |        |       |      |
| 民事一审裁定    | 1          |          |           | / 2017年01 | 月10日  |       |        |       |      |
| 法律适用:     | 《中华人民共     | 和国企业破产法  | (2006)》第一 | 条、第二条     |       |       |        |       |      |
|           |            |          |           |           |       |       |        |       |      |

用户在批量下载案例时,可自行选择下载范围及下载形式。

| 批量下载       ×                                                                                                    |   |
|----------------------------------------------------------------------------------------------------|---|
| 您一次最多可以下载Excel 2000 篇文书,或者下载Word/Pdf 2000 篇文书.                                                                             | - |
| 每日最多下载 6000 篇,今日已下载 0 篇.                                                                                                   |   |
| ● 下载本页                                                                                                    |   |
| ○ 下载范围:第 1 篇 至 第 20 篇                                                                                                    |   |
| 下载类型:  ● excel                                                                                                    |   |
| <ul> <li>下载区段:□本院查明□本院认为□裁判结果</li> <li>□诉讼请求□争议焦点□裁判要旨□引用法规</li> <li>□裁判理由</li> <li>* 定制个性化区段请与我们联系:15948055294</li> </ul> |   |
| 取消                                                                                                    |   |

当下载类型选择 excel 时,下载的文书标题会以表格的形式显示,单击标题即可访问该篇文书。

| 序号 | 标题                                                                            | 案由     | 审理程序 | 审判类型 | 省份  | 市县区 |
|----|-------------------------------------------------------------------------------|--------|------|------|-----|-----|
| 1  | <u>指导案例165号: 重庆金江印染有限公司、重庆川江针纺有限公司破产管理人申请实</u><br><u>质合并破产清算案</u>             |        | 一审   | 民事   | 重庆市 | 江津区 |
| 2  | 指导案例164号: 江苏苏醇酒业有限公司及关联公司实质合并破产重整案                                            |        | 一审   | 民事   | 江苏省 | 睢宁县 |
| 3  | <u>指导案例163号; 江苏省纺织工业(集团)进出口有限公司及其五家子公司实质合并</u><br><u>破产重整案</u>                |        | 一审   | 民事   | 江苏省 | 南京市 |
| 4  | <u>指导案例162号:重庆江小白酒业有限公司诉国家知识产权局、第三人重庆市江津酒</u><br>厂(集团)有限公司商标权无效宣告行政纠 <u>约</u> | 行政     | 再审   | 行政   | 北京市 | 北京市 |
| 5  | <u>指导案例161号;广州王老吉大健康产业有限公司诉加多宝(中国)饮料有限公司虚<br/>假宣传纠纷</u>                       | 虚假宣传纠纷 | 再审   | 民事   | 北京市 | 北京市 |

当下载类型选择 word 或 pdf 时,所有文书会以压缩包的形式下载,解压缩后,

即可浏览文书。

| www.www.www.www.www.www.www.www.www.ww                                                                                                    |                           |               |            |                 |       |
|----------------------------------------------------------------------------------------------------|---------------------------|---------------|------------|-----------------|-------|
| 文件(E) 命令(C) 工具(S) 收藏夹(C)                                                                                                    | ) 选项( <u>N</u> ) 帮        | 助( <u>H</u> ) |            |                 |       |
| 読む 解E到 測试 音看     記録     記録      記録     記録     記録     記録     記録     記録 |                           |               | ▲ 信息       | 日描病毒 注释 自解压格    | 冠     |
| ↑ 🚺 聚法案例2021120816354                                                                                                    | 46 (1).zip - ZIP <u>F</u> | 玉缩文件, 解包      | 大小为 465,38 | 7 字节            |       |
| 名称                                                                                                    | 大小                        | 压缩后大小         | 类型         | 修改时间 CRC        | 32    |
| <mark></mark>                                                                                                    |                           |               | 文件夹        |                 |       |
| 🔟 1-指导案例168号: 中信银行股                                                                                                    | 20,295                    | 19,215        | DOCX 文档    | 2021/12/8/周 306 | ED563 |
| 🔟 2-指导案例152号: 鞍山市中小企                                                                                                    | 18,295                    | 17,205        | DOCX 文档    | 2021/12/8/周 ED6 | iBCC  |
| 🔟 3-指导案例150号: 中国民生银行                                                                                                    | 17,656                    | 16,566        | DOCX 文档    | 2021/12/8/周 FE1 | 428BD |
| 🔟 4-指导案例125号: 陈载果与刘荣                                                                                                    | 17,662                    | 16,575        | DOCX 文档    | 2021/12/8/周 DB5 | 5823  |
| 🔟 5-指导案例121号: 株洲海川实业                                                                                                    | 17,703                    | 16,612        | DOCX 文档    | 2021/12/8/周 CF8 | 60004 |
| 🔟 6-指导案例118号: 东北电气发展…                                                                                                    | 20,895                    | 19,812        | DOCX 文档    | 2021/12/8/周 1C7 | 1CD   |
| 🔟 7-指导案例116号:丹东益阳投资                                                                                                    | 19,203                    | 18,116        | DOCX 文档    | 2021/12/8/周 8E9 | 8D9   |
| 🔟 8-指导案例95号: 中国工商银行                                                                                                    | 18,632                    | 17,545        | DOCX 文档    | 2021/12/8/周 668 | 08D86 |
| 😰 9-指导案例72号:汤龙、刘新龙…                                                                                                    | 18,280                    | 17,192        | DOCX 文档    | 2021/12/8/周 899 | BC200 |

如果用户想查询下载记录,可在"个人中心"的"我的下载"查询。

| ⑦ 聚法案例<br>www.jufaanli.com                                 | ● <u>」</u> ●<br>司法案例 | 上<br>法律法规 | <b>00</b><br>00<br>类案检索 | ○<br>△₩△<br>检察文书 |         |         |       |           | Ŵ           |                                                         |
|------------------------------------------------------------|----------------------|-----------|-------------------------|------------------|---------|---------|-------|-----------|-------------|---------------------------------------------------------|
| 全部内容▼←左侧选                                                  | 译区段,输入               | 关键词,搜索更新  | <b>討</b> 准              | Q新               | 漆 结果中检索 | 高级检索    |       |           |             | <ul> <li>【我的产品</li> <li>【我的订单</li> <li>【我的收藏</li> </ul> |
| ● 精准检索 ○ 模糊检索 法院层级                                         | •                    | 案例列       | 表图表                     | 分析 法条            | 目合 结果分析 |         |       |           | 3           | 我的毛记       我的下载       我的搜索                              |
| □ - 最高法院 (124,31)<br>□ - 高级法院 (1,431,7<br>□ - 中级法院 (15,370 | 3)<br>'34)<br>(499)  | 权威案       | 例 (1.18万) 普             | · 上次浏览 - 20      | 智能排序↓   | 判决日期排序↓ | 字数排序↓ | ▲ 批量下载 く分 | 。<br>写<br>〔 | <ul><li>▶ 我的设置</li><li>▶ 退出</li></ul>                   |

### (二) 收藏

用户在完成检索后,可根据需要收藏案例。在检索结果页及详情展示页均可进 行收藏的操作。

| 1 全文字数: 2392字                                                                                                    | 田 检索报告 😡 Word 💪 PDF 🛇 收藏 |  |  |  |  |  |
|----------------------------------------------------------------------------------------------------|--------------------------|--|--|--|--|--|
| 指导案例165号:重庆金江印染有限公司、重庆川<br>案                                                                                                    | 江针纺有限公司破产管理人申请实质合并破产清算   |  |  |  |  |  |
| 指导性案例                                                                                                    |                          |  |  |  |  |  |
| 民事——审规定/ 院/                                                                                                    | 2017年01月10日              |  |  |  |  |  |
| 法律适用: 《中华人民共和国企业破产法 (2006) 》第一条、第二条                                                                                                    |                          |  |  |  |  |  |
| http://www.interview.com/interview.com/interv | 1918 ▼                   |  |  |  |  |  |

(检索结果页)

| :=               | 裁判文书 > 正文阅览                                                                |
|------------------|----------------------------------------------------------------------------|
| 目录               | 指导案例165号: 重庆金江印染有限公司、重庆川江针纺有限公司破产管理人申请实<br>质合并破产清算案<br>字数: 2392 预计阅读: 3min |
| で数Word<br>下数Word | 法律适用:《中华人民共和国企业破产法(2006)》第一条、第二条<br>基本信息                                   |
| ◆<br>攻藏          | 室供类型:     民事 裁定       审判日期:     2017-01-10                                 |

(详情展示页)

点击"收藏"按钮即可将文书添加到"个人中心"的"我的收藏"。并且用户 可根据需要自行编辑收藏夹文档名称。

| 加入收藏          | ×  |
|---------------|----|
| 收藏至:          |    |
| ■ 主要收藏 ■ 其他收藏 |    |
| 新建收藏夹+        | 保存 |

如果用户想修改收藏文档名称,可在"个人中心"的"我的收藏"中修改名称。

| ⑦<br>聚法案例<br>www.jufaanli.com            | ajia<br>⊒itse@l   |                   | 00<br>00<br>米安松安    |                 |                   |            |         |       |          | ŵ           | <b>د.</b>              |
|------------------------------------------|-------------------|-------------------|---------------------|-----------------|-------------------|------------|---------|-------|----------|-------------|------------------------|
| 全部内容▼ ←左侧选                               | 择区段,输入            | 关键词,搜索更           | 精准                  |                 | Q新检索              | 结果中检索      | 高级检索    |       |          | Q           | 我的产品<br>3 我的订单<br>我的收藏 |
| <ul> <li>精准检索</li> <li>人 模糊检索</li> </ul> |                   |                   |                     |                 | 1+ <i>k</i> 2/m A | 付用八下       |         |       |          | #<br>±      | 我的笔记<br>我的下载           |
| 法院层级                                     | (3)               | <u>案例</u> 9<br>权威 | 」表 图录<br>案例 (1.18万) | 动析<br>普通案例 (1.: | 法亲组合<br>22亿)      | 结果分析 智能排序↓ | 判决日期排序↓ | 字数排序↓ | ▲批量下载 <۶ | ر<br>چ<br>ا | 我的搜索<br>我的设置           |
| □ - 中级法院 (15,370                         | ),499)<br>)5 750) | 1                 | 全文字数・3029           | 9字 上次浏览         | 左·2021-11-3(      | 14:08:56   |         | m i   |          | •           | 退出                     |

#### (三)批注

用户阅读到重点部分或者有一些想法需要记录时,点击鼠标左键选择该部分文 字,就可以启用批注功能。选中需要批注的文字后,在输入框内编写批注内 容。

|                      | 指导案例162号:重庆江                        | 小白酒业有限公司诉国家知                       | ]识产权局、第三人 |
|----------------------|-------------------------------------|------------------------------------|-----------|
| 1」以/问你化。             | 儿双旦口/红钥大杀/忉门埋八凹间                    |                                    |           |
| 裁判要点                 |                                     |                                    |           |
| 当事人双方同               | 时签订了销售合同和定制产品销售                     | 青合同,虽然存在经销关系,但诉<br>^               | 争商标图样、    |
| 产品设计等均田作<br>定制产品的产品# | 【埋人一力提出,且定制产品销售行<br>服金 广告田运等 在被代理人没 | 合同明确约定被代埋人未经代埋人<br>有在先使田行为的情况下。不能认 | 投权不得使用    |
| 商标法第十五条所             | 所指的"被代理人的商标"。                       |                                    |           |
| 相关法条                 |                                     | ▶ 高亮                               |           |
| 《中华人民共               | 转和国商标法》第15条                         | 3 撤消                               |           |
| 基本案情                 |                                     | ☞ 批注                               |           |
|                      |                                     |                                    |           |
|                      | 添加批注                                |                                    | ×         |
|                      |                                     |                                    |           |
|                      |                                     |                                    |           |
|                      |                                     |                                    |           |
|                      |                                     |                                    |           |
|                      |                                     | 200/2                              | 00        |
|                      |                                     |                                    |           |
|                      |                                     | 确定                                 |           |
|                      |                                     |                                    |           |

被批注过的文字会有高亮标识。

# **裁判要点** 1.人民法院审理关联企业破产清算案件,应当尊重关联企业法人人格的独立性,对各企业法人是 否具备破产原因进行单独审查并适用单个破产程序为原则。当关联企业之间存在法人人格高度混 同、区分各关联企业财产的成本过高、严重损害债权人公平清偿利益时,破产管理人可以申请对已 进入破产程序的关联企业进行实质合并破产清算。

被标注的内容均会在"个人中心"的"我的笔记"中进行记录。

| ⑦ 聚法案例                                | <br>司法案例                       | して<br>法律法规 | OQ<br>OQ<br>类案检索 | ○<br>_/\//_<br>检察文书 |             |            |   |      | <b>1</b> | φ.                   |
|---------------------------------------|--------------------------------|------------|------------------|---------------------|-------------|------------|---|------|----------|----------------------|
| 全部内容▼ ←左侧选                            | 择区段 , 输入                       | 关键词,搜索!    | 巨精准              | Q新检索                | 结果中检索       | 高级检索       |   |      | Q<br>    | 我的产品<br>我的订单<br>我的收藏 |
| ● 精准检索 ○ 模糊检索                         |                                |            |                  |                     |             |            |   |      | /        | 我的笔记                 |
| 法院层级                                  | •                              | 案例         | 列表图表             | 汾析 法条组合             | 结果分析        |            |   |      | ۳        | 我的搜索                 |
| □ - 最高法院 (124,31<br>□ - 高级法院 (1,431,7 | 法院 (124,313)<br>法院 (1,431,734) |            |                  |                     |             | ▲ 批量下载 《分詞 | ۵ | 我的设置 |          |                      |
| □ 中级法院 (15,370                        | ,499)                          | 1          | 今立今勤・2000        | 今 ト次制版・2021 11      | 30 14-08-58 |            |   |      | •        | 退出                   |

#### (四) 高亮

用户在阅读文书或者法规详情时,若想快速定位某个关键词的位置,可以选中该 关键词,选择添加高亮。

#### 裁判要点

| 1.人民法院审理关联企业破产 <mark>清算</mark> 案件,应当尊重关联 | 企业法人人格的独立性,对各企业法人是               |
|------------------------------------------|----------------------------------|
| 否具备破产原因进行单独审查并适用单个破产程序为原则。               | 🎾 高亮                             |
| 同、区分各关联企业财产的成本过高、严重损害债权人公公               | <b>小</b> 体光                      |
| 进入破产程序的关联企业进行实质合并破产清算。                   |                                  |
| 2.人民法院收到实质合并破产清算申请后,应当及时组                | ♥ 批注                             |
| 关系人进行听证,并综合考虑关联企业之间资产的混同程度               | 在"全部内容"段落,在结果中检索出327篇,占比2.78% 重看 |
| 系、债权人整体清偿利益、增加企业重整的可能性等因素,               | 在"本院认为"段落,在结果中检索出173篇,占比1.47% 重看 |
|                                          | 在"本院查明"段落,在结果中检索出23篇,占比0.2%      |
| 相天法条                                     | 在"原告诉称"段落,在结果中检索出22篇,占比0.19% 重看] |
| 《中华人民共和国企业破产法》第1条、第2条                    |                                  |

高亮后可定位文中所有该关键词的位置。

#### 裁判文书正文

#### 关键词

民事/破产清算/实质合并破产/关联企业/听证

#### 裁判要点

1.人民法院审理关联企业破产清算案件,应当尊重关联企业法人人格的独立性,对各企业法人是 否具备破产原因进行单独审查并适用单个破产程序为原则。当关联企业之间存在法人人格高度混 同、区分各关联企业财产的成本过高、严重损害债权人公平清偿利益时,破产管理人可以申请对已 进入破产程序的关联企业进行实质合并破产<mark>清算</mark>。

2.人民法院收到实质合并破产清算申请后,应当及时组织申请人、被申请人、债权人代表等利害关系人进行听证,并综合考虑关联企业之间资产的混同程度及其持续时间、各企业之间的利益关系、债权人整体清偿利益、增加企业重整的可能性等因素,依法作出裁定。